## National Teacher and Principal Survey of 2020-2021 (NTPS 2020-21)

OMB# 1850-0598 v.31

# Appendix C NTPS Online Screener and Respondent Portal Website Including Teacher Listing Form (TLF)

National Center for Education Statistics U.S. Department of Education

### November 2019 revised April 2020

The **NTPS Screener** is a web-based survey, the purpose of which is to collect basic information about the school, confirm the eligibility of the school in the NTPS, and establish a point of contact at the school (a "survey coordinator") for subsequent NTPS data collection operations.

The NTPS Respondent Portal is a web-based interface, the purpose of which is to allow schools to:

- Submit their Teacher Listing Form (TLF) electronically, either by verifying a pre-populated list of teachers, uploading an Excel file, or entering teacher information manually;
- Update school contact information, including the principal and survey coordinator's names and e-mail addresses;
- Check the status of each questionnaire assigned to the school;
- Request replacement paper questionnaires; and
- Access a resource center to learn about the NTPS and/or get ideas for how to encourage participation within the school.

Screenshots of the study homepages and several other pages in the websites are provided as examples throughout this document.

### **NTPS Screener and Portal Shared Pages**

### **Item: Login**

The Screener and Portal login pages are identical with the exception of the instrument name in the banner and the welcome text; the full block of PRA language appears on both pages. The top portion of the Screener login page and the full Portal login page are below, demonstrating the only places they differ.

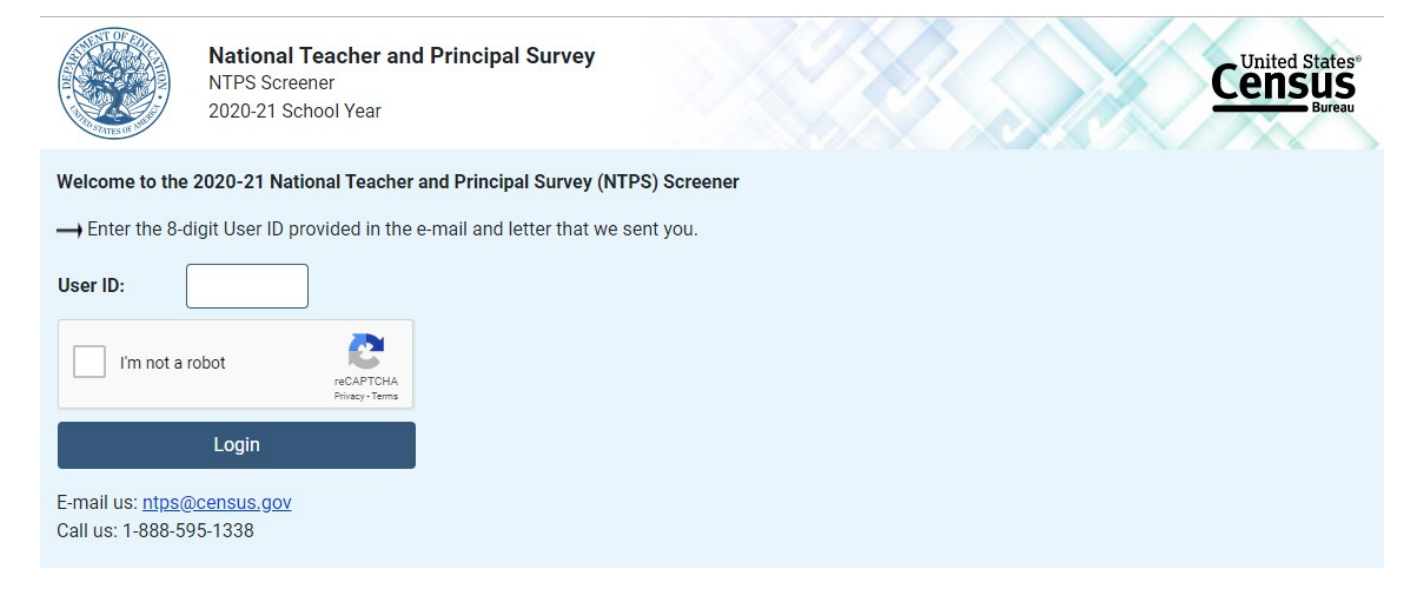

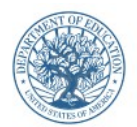

National Teacher and Principal Survey NTPS Respondent Portal 2020–21 School Year

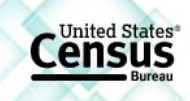

#### Welcome to the 2020-21 National Teacher and Principal Survey (NTPS) Respondent Portal

---- Enter the 8-digit User ID provided in the e-mail and letter that we sent you.

| Jser ID:        |                              |
|-----------------|------------------------------|
| I'm not a robot | reCAPTCHA<br>Privacy - Terms |
| Login           |                              |

E-mail us: ntps@census.gov Call us: 1-888-595-1338

The National Center for Education Statistics (NCES), within the U.S. Department of Education, is authorized to conduct this survey by the Education Sciences Reform Act of 2002 (ESRA 2002, 20 U.S.C. §9543). All of the information you provide may be used only for statistical purposes and may not be disclosed, or used, in identifiable form for any other purpose except as required by law (20 U.S.C. §9573 and 6 U.S.C. §151).

According to the Paperwork Reduction Act of 1995, no persons are required to respond to a collection of information unless it displays a valid OMB control number. The valid OMB control number for this voluntary information collection is 1850-0598. The time required to complete this information collection is estimated to average 15-30 minutes per response, including the time to review instructions, search existing data resources, gather the data needed, and complete and review the information collection. If you have any comments concerning the accuracy of the time estimate, suggestions for improving this collection, or comments or concerns about the contents or the status of your individual submission of this questionnaire, please e-mail: ntps@census.gov, or write directly to: National Teacher and Principal Survey (NTPS), National Center for Education Statistics, Potomac Center Plaza, 550 12th Street SW, Room #4014, Washington, DC 20202.

#### U.S. Census Bureau Notice and Consent Warning

You are accessing a United States Government computer network. Any information you enter into this system is confidential. It may be used by the Census Bureau for statistical purposes and to improve the website.

Use of this system indicates your consent to collection, monitoring, recording, and use of the information that you provide for any lawful government purpose. So that our website remains safe and available for its intended use, network traffic is monitored to identify unauthorized attempts to access, upload, change information, or otherwise cause damage to the web service. Use of the government computer network for unauthorized purposes is a violation of Federal law and can be punished with fines or imprisonment (PUBLIC LAW 99-474).

OMB No.: 1850-0598 OMB Expiration Date:

Accessibility | Security

### **Item: PIN**

The Screener and Portal PIN pages are similar, with slight wording differences. Images of both pages are below.

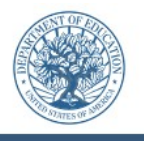

National Teacher and Principal Survey NTPS Screener 2020-21 School Year

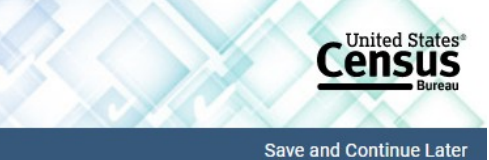

Census

FAQs Contact Us

#### Please make note of the PIN below.

It will allow you to log back into the NTPS Screener if the session times out or you need to stop and come back later. This survey will take approximately 5 minutes to complete.

The session will time out if left idle for more than 15 minutes.

### PIN: 6334

The PIN will allow you to log back into the survey if the session times out or you wish to access the survey at a later time.

The session will time out if left idle for more than 15 minutes.

Please select a security question to answer. If you forget your PIN, you will be asked to provide this answer to re-enter the survey.

| Security Question:                         | Please select a security question. | • |          |                         |
|--------------------------------------------|------------------------------------|---|----------|-------------------------|
| Answer:                                    |                                    |   |          |                         |
|                                            |                                    |   |          |                         |
| Next >                                     |                                    |   |          |                         |
| OMB No.: 1850-0598<br>OMB Expiration Date: |                                    |   | Accessib | <u>ility   Security</u> |

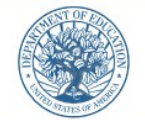

National Teacher and Principal Survey NTPS Respondent Portal 2020–21 School Year

Please make note of the PIN below.

### PIN: 9442

The PIN will allow you to log back into the NTPS Respondent Portal if the session times out or you wish to access the NTPS Respondent Portal at a later time.

The session will time out if left idle for more than 15 minutes.

Please select a security question to answer. If you forget your PIN, you will be asked to provide this answer to re-enter the survey.

| Security Question: | Please select a security question. | ~ |
|--------------------|------------------------------------|---|
| Answer:            |                                    |   |
|                    |                                    |   |
| Next >             |                                    |   |

### **Item: Recovery**

If the respondent attempts to re-enter the Screener or Portal instrument and does not know their PIN, (s)he may reset the PIN by answering the security question set upon initial login. The Screener and Portal Recovery pages are similar, with slight wording differences. Images of both pages are below.

|                                        | National Teacher and Principal Survey<br>NTPS Screener<br>2020-21 School Year          | Census<br>Bureau                                                     |
|----------------------------------------|----------------------------------------------------------------------------------------|----------------------------------------------------------------------|
| Please provide tl                      | the answer to the following security question to reset your PIN for the NTI            | 'S Screener.                                                         |
| What is the name                       | ne of your first pet?                                                                  |                                                                      |
| Answer:                                |                                                                                        |                                                                      |
| Please call 1-888-                     | 8-595-1338 if you do not know the answer to your security question.                    |                                                                      |
| Return to Lo                           | Login Submit >                                                                         |                                                                      |
| OMB No.: 1850-059<br>OMB Expiration Da | 0598<br>Date:                                                                          | Accessibility   Security                                             |
|                                        | National Teacher and Principal Survey<br>NTPS Respondent Portal<br>2020–21 School Year | Census<br>Bureau                                                     |
| Please provide th                      | the answer to the following security question to reset your PIN for the NTF            | S Portal.                                                            |
| What is the name                       | ne of your first pet?                                                                  |                                                                      |
| Answer:                                |                                                                                        |                                                                      |
| If you <mark>do not</mark> kno         | now the answer to your security question, please contact us by phone at 1-88           | 8-595-1338 or by e-mail at <u>ntps@census.gov</u> to reset your PIN. |
| < Return to Lo                         | Login Submit >                                                                         |                                                                      |
| OMB No.: 1850-059<br>OMB Expiration Da | )598<br>Date:                                                                          | Accessibility   Security                                             |

If the respondent answers the security question correctly, (s)he is given a new PIN. The Screener and Portal pages are identical, with the exception of the instrument name in the banner.

United States

Census

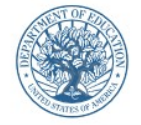

National Teacher and Principal Survey NTPS Respondent Portal 2020–21 School Year

### Your new PIN is: 1637

Please log in using your new PIN.

Return to Login

### **Item: Accessibility**

Accessibility is a modal pop-up that will appear over whichever page the respondent was on when (s)he clicked on the "Accessibility" link located on the bottom of the webpage.

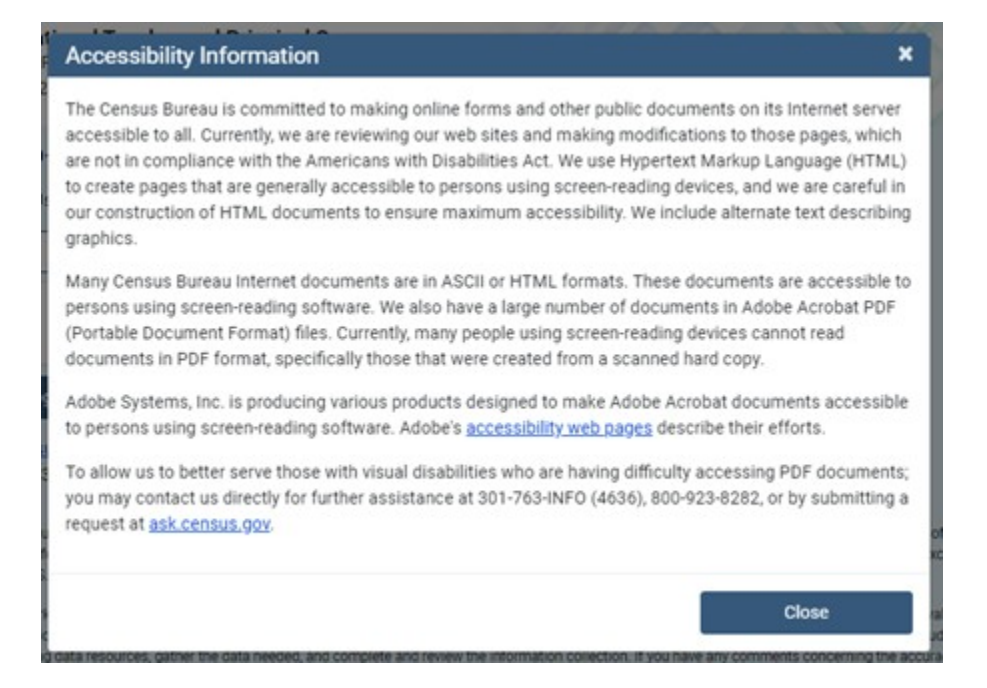

The link ("<u>accessibility web pages</u>") brings the user to: <u>http://www.adobe.com/accessibility/products/acrobat.html</u> and the user sees this:

| Adobe                                                                                                    | Creativity & Design Marketing & Commerce                                                                                                    | PDF & E-signatures Business Solutions Support                                                                                                    | ⊖ sign i                                                                                                    |
|----------------------------------------------------------------------------------------------------|----------------------------------------------------------------------------------------------------|----------------------------------------------------------------------------------------------------|----------------------------------------------------------------------------------------------------|
|                                                                                                    | ADOBE ACROBAT By product                                                                                                    | Compliance Resources Feedback                                                                                                    |                                                                                                    |
| S                                                                                                    | Adobe" Acrobat" DC and Adobe Acro<br>accessibility support for Adobe PDF<br>accommodations for people with dis<br>addition, Acrobat DC provides autho<br>PDF files from almost any source. | bat Reader* DC software continue the tradition<br>locuments and forms. Acrobat DC features a r<br>abilities, as well as support for users of assistiv<br>'s with a complete set of tools to create and op | n of providing strong<br>number of built-in<br>e technologies. In<br>ptimize accessible                                                                        |
| OverviewAccessibility guidelines• Meet PDF accessibility standards• Acrobat DC accessibility guides• Acrobat DC accessibility features• Acrobat DC accessibility guides• Acrobat DC accessibility FAQVoluntary Product Accessibility Templates• Video• Acrobat Pro DC (OSX) VPAT• Preparing InDesign files for accessibility• Acrobat Pro DC (Windows; VPAT• Acrobat Pro DC (Windows; VPAT• Acrobat Pro DC (Windows; VPAT• Acrobat Pro DC (Windows; VPAT• Acrobat Pro DC (Windows; VPAT• Acrobat Pro DC (Windows; VPAT• Acrobat Pro DC (Windows; VPAT• Acrobat Pro DC (Windows; VPAT• Acrobat Standard DC VPAT• Acrobat Resources• Acrobat Standard DC (perpetual license) VPAT• More product information• Acrobat Standard DC (perpetual license) VPAT |                                                                                                    |                                                                                                    | ites                                                                                                    |
| Accessibility > By Product > Adobe Acrobat                                                                                                    | pes & Community                                                                                                    | Support                                                                                                    | Adobe                                                                                                    |
| Creative Cloud Ad<br>Experience Cloud Ad<br>Document Cloud Cre<br>Elements 2020 Family Be<br>Special offers<br>View all products                                                                                                    | Jobe Blog 99U<br>Jobe I/O CMO.com<br>eate Magazine View all<br>hance                                                                                                    | Help Center<br>Community forums<br>Enterprise Support<br>Download & Install                                                                                                    | About<br>Newsroom<br>Corporate Responsibility<br>Investor Relations<br>Supply Chain<br>Trust Center<br>Events<br>Careers<br>Diversity & Inclusion<br>Integrity |
|                                                                                                    | , → Adobe Acrobat Reader DC                                                                                                    | 🖌 Adobe Flash Player 🛛 🖧 Adobe AIR                                                                                                    |                                                                                                    |
| ⊕ Change region ∨                                                                                                    |                                                                                                    | Copyright © 2019 Adobe. All                                                                                                    | rights reserved. / Privacy / Terms of Use / Cookies /                                                                                                    |

### **Item: Security**

Security is a modal pop-up that will appear over whichever page the respondent was on when (s)he clicked on the "Security" link located on the bottom of the webpage.

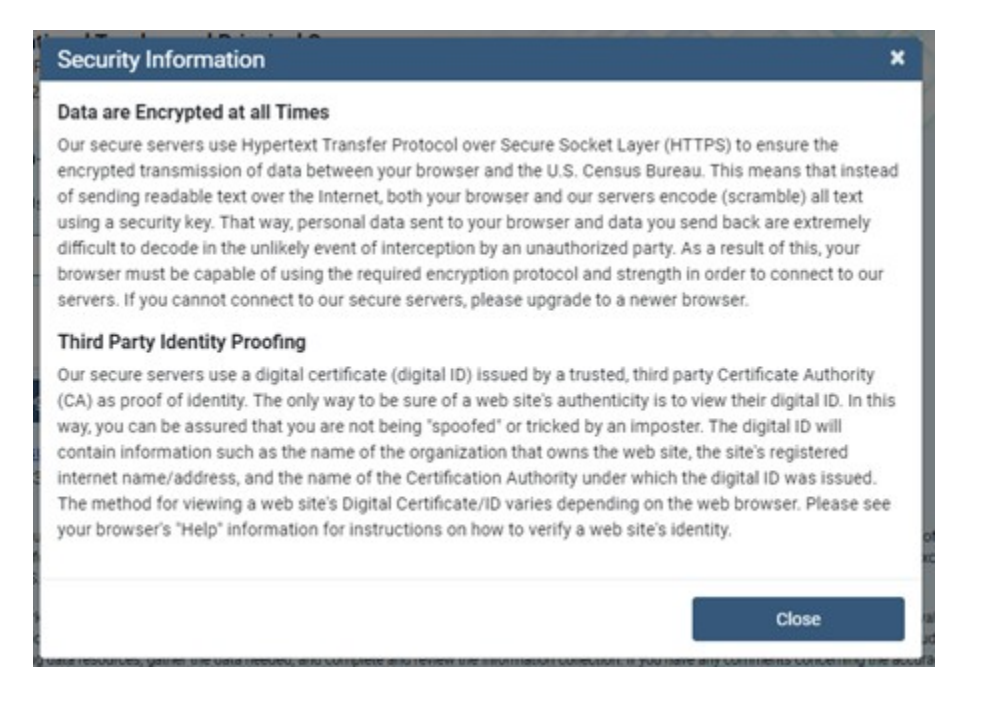

### **Item: Contact Us**

Contact Us is a modal pop-up that will appear over whichever page the respondent was on when (s)he clicked on "Contact Us" in the menu bar.

| Contact Us                                                                                                    | ×                    |
|----------------------------------------------------------------------------------------------------|----------------------|
| We're here to help!<br>E-mail us: <u>ntps@census.gov</u><br>Call us: <u>1-888-595-1338</u><br>Someone will be available to take your call Monday through Friday, between 8:0<br>(Eastern Time). | 0 a.m. and 8:00 p.m. |
|                                                                                                    | Close                |

### Screener

### **Screener Interview Page 1: Verify Name and Physical Address**

All respondents receive this screen after first login; however, the content of the screen varies depending on the school's grade level.

The following school levels receive the question screen below:

- public primary, middle, and high schools;
- private elementary and secondary schools.

| private elementary and secondary schools.  |                                                                           |                                            |  |
|--------------------------------------------|---------------------------------------------------------------------------|--------------------------------------------|--|
| Na<br>NT<br>20                             | ational Teacher and Principal Survey<br>IPS Screener<br>20-21 School Year | Census<br>Bureau                           |  |
| FAQs Contact Us                            |                                                                           | Save and Continue Later                    |  |
| The school name an                         | d address information that we have on file is provided below. Please upd  | ate anything that is incorrect or missing. |  |
| School Name:                               |                                                                           | ]                                          |  |
| Principal Name:                            |                                                                           |                                            |  |
| Principal E-mail:                          |                                                                           | ]                                          |  |
| Address 1:                                 |                                                                           | ]                                          |  |
| Address 2:                                 |                                                                           | ]                                          |  |
| City:                                      |                                                                           |                                            |  |
| State:                                     | Select state •                                                            |                                            |  |
| ZIP Code:                                  |                                                                           |                                            |  |
| Is this address also t                     | the MAILING address?                                                      |                                            |  |
| <ul><li>○ Yes</li><li>○ No</li></ul>       |                                                                           |                                            |  |
| Next >                                     |                                                                           |                                            |  |
| OMB No.: 1850-0598<br>OMB Expiration Date: |                                                                           | Accessibility   Security                   |  |

NOTE: School name, principal name and e-mail address, and address fields are pre-filled with the sampled school's information.

#### Skip pattern:

If respondent answers "Yes," then (s)he is directed to Screener Interview Page 3 (Verify School Type). If respondent answers "No," then (s)he is directed to Screener Interview Page 2 (Verify Mailing Address). The following school levels receive the question screen below:

- public combined grade-level schools;
- private combined grade-level.

Note that the Yes/No question on this page differs from that in the previous screenshot.

|            | National Teacher and Principal Survey<br>NTPS Screener<br>2020-21 School Year | Census<br>Bureau        |
|------------|-------------------------------------------------------------------------------|-------------------------|
| FAQs Conta | act Us                                                                        | Save and Continue Later |
|            |                                                                               |                         |

The school name and address information that we have on file is provided below. Please update anything that is incorrect or missing.

| School Name:      |              |
|-------------------|--------------|
| Principal Name:   |              |
| Principal E-mail: |              |
| Address 1:        |              |
| Address 2:        |              |
| City:             |              |
| State:            | Select state |
| ZIP Code:         |              |
|                   |              |

#### Is there more than one school located at this campus?

(For the purposes of this survey, a "school" is an institution or part of an institution that has one or more teachers who provide instruction to students, has students in one or more of grades 1-12 (or the ungraded equivalent), and has its own principal/administrator if it shares a building with another school or institution.)

| ○ Yes<br>○ No                              |  |                          |
|--------------------------------------------|--|--------------------------|
| Next >                                     |  |                          |
| OMB No.: 1850-0598<br>OMB Expiration Date: |  | Accessibility   Security |

NOTE: School name, principal name and e-mail address, and address fields are pre-filled with the sampled school's information.

If the respondent answers "No," then the mailing address question appears on the page as shown below.

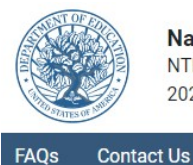

National Teacher and Principal Survey NTPS Screener 2020-21 School Year

Save and Continue Later

United States

Lensus

The school name and address information that we have on file is provided below. Please update anything that is incorrect or missing.

| School Name:      | FLORIDA CHRISTIAN SCHOOL 1 |
|-------------------|----------------------------|
| Principal Name:   | PRINCIPAL/ADMINISTRATOR    |
| Principal E-mail: |                            |
| Address 1:        | 4121B MOUNTAIN VIEW CIRCLE |
| Address 2:        |                            |
| City:             | ANY TOWN                   |
| State:            | Florida •                  |
| ZIP Code:         | 99997                      |
|                   |                            |

#### Is there more than one school located at this campus?

(For the purposes of this survey, a "school" is an institution or part of an institution that has one or more teachers who provide instruction to students, has students in one or more of grades 1-12 (or the ungraded equivalent), and has its own principal/administrator if it shares a building with another school or institution.)

| <ul><li>○ Yes</li><li>○ No</li></ul>      |                 |         |
|-------------------------------------------|-----------------|---------|
| Is this address also the MAILING address? |                 |         |
| ○ Yes<br>○ No           Next >            |                 |         |
| OMP No 1950 0500                          |                 |         |
| 0800-0000                                 | Accessibility I | Securit |

#### Skip pattern:

If respondent answers "Yes" to the first question, then (s)he is directed to Screener Interview Page 8 (Separate School Information).

If respondent answers "No" to the first question and "Yes" to the second question, then (s)he is directed to Screener Interview Page 3 (Verify School Type).

If respondent answers "No" to both the first and second questions, then (s)he is directed to Screener Interview Page 2 (Verify Mailing Address).

### **Screener Interview Page 2: Verify Mailing Address**

A respondent accesses this page only if (s)he selected "No" (the address provided is not also the mailing address) on Screener Interview Page 1.

|                                       | National Teacher and Principal Survey<br>NTPS Screener<br>2020-21 School Year          | Census<br>Bureau              |
|---------------------------------------|----------------------------------------------------------------------------------------|-------------------------------|
| FAQs Conta                            | ct Us                                                                                  | Save and Continue Later       |
| The mailing add                       | ress information that we have on file for your school is provided below. Please update | anything that is not correct. |
| School Nam                            | le:                                                                                    |                               |
| Mailing Add                           | ress 1:                                                                                |                               |
| Mailing Add                           | ress 2:                                                                                |                               |
| Mailing City                          | :                                                                                      |                               |
| Mailing Stat                          | e: Select state                                                                        |                               |
| Mailing ZIP                           | Code:                                                                                  |                               |
| < Previous                            | Next >                                                                                 |                               |
| OMB No.: 1850-05<br>OMB Expiration Da | 98<br>ate:                                                                             | Accessibility   Security      |

NOTE: Name and address fields are pre-filled with the sampled school's information; however, only the address fields (not school name) can be edited on this page.

#### Skip pattern:

Respondent is directed to Screener Interview Page 3 (Verify School Type).

### Screener Interview Page 3: Verify School Type

All respondents receive this screen, except for combined grade-level schools (public or private) with multiple schools located on the campus, as identified in the Yes/No item for combined grade-level schools on Screener interview Page 1.

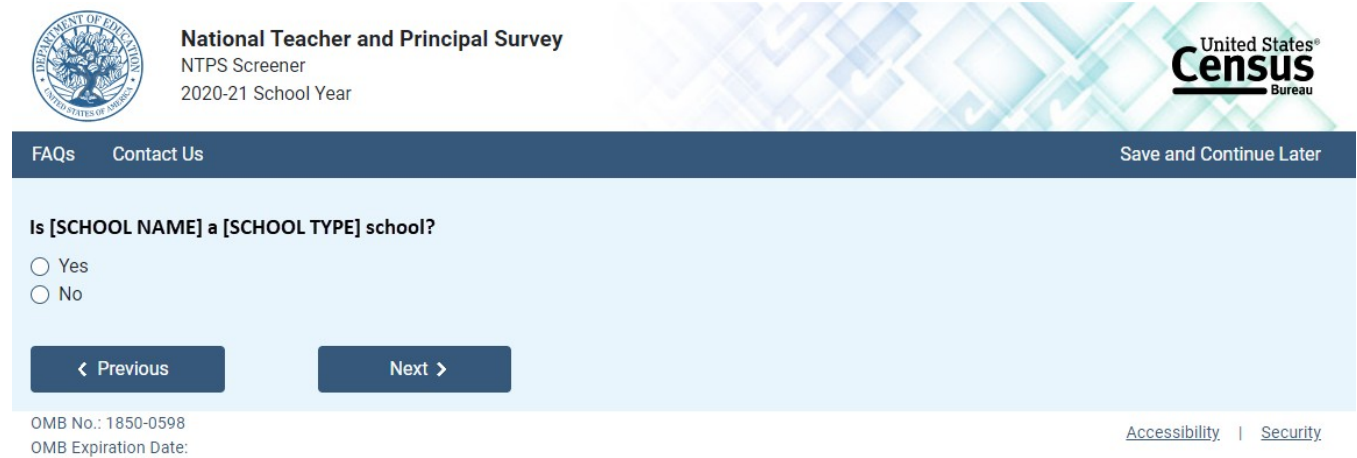

NOTE: [SCHOOL NAME] and [SCHOOL TYPE] are pre-filled with the sampled school's information. If the respondent changed the school name on Screener Interview Page 1, the change will be reflected on this page.

### Skip pattern:

If respondent answers "Yes," then (s)he is directed to Screener Interview Page 6 (Verify Grade Range). If respondent answers "No," then (s)he is directed to Screener Interview Page 4 (School Type).

### **Screener Interview Page 4: School Type**

A respondent accesses this page only if (s)he marked "No" (indicating that the school type on file is not correct) on Screener Interview Page 3.

| National Teacher and Principal Survey<br>NTPS Screener<br>2020-21 School Year | Census<br>Bureau         |
|-------------------------------------------------------------------------------|--------------------------|
| FAQs Contact Us                                                               | Save and Continue Later  |
| What type of school is [SCHOOL NAME]?                                         |                          |
| O Public School                                                               |                          |
| Charter School Charter School                                                 |                          |
| O Home School                                                                 |                          |
| O Bureau of Indian Education School                                           |                          |
| <pre></pre>                                                                   |                          |
| OMB No.: 1850-0598<br>OMB Expiration Date:                                    | Accessibility   Security |

NOTE: [SCHOOL NAME] is pre-filled with the sampled school's information. If the respondent changed the school name on Screener Interview Page 1, the change will be reflected on this page.

The respondent can select only one school type option on this page. The purpose of this question is to confirm whether schools are eligible (in scope) for NTPS.

#### Skip pattern:

If school type is expected to be PUBLIC and respondent chooses:

- 0 "Public School" or "Bureau of Indian Education School," then (s)he is directed to Screener Interview Page 6 (Grade Range).
- 0 "Charter School," then (s)he is directed to Screener Interview Page 5 (Charter School).
- 0 "Private School" or "Home School," then (s)he is directed to Screener Interview Page 10 (Out of Scope).

If school type is expected to be PRIVATE and respondent chooses:

- 0 "Private School," then (s)he is directed to Screener Interview Page 6 (Grade Range).
- 0 "Charter," then (s)he is directed to Screener Interview Page 5 (Charter School).
- 0 "Public School," "Home School," or "Bureau of Indian Education," then (s)he is directed to Screener Interview Page 10 (Out of Scope).

If school type is expected to be CHARTER and respondent chooses:

- 0 "Public School" or "Bureau of Indian Education School," then (s)he is directed to Screener Interview Page 6 (Grade Range).
- 0 "Charter," then (s)he is directed to Screener Interview Page 5 (Charter School).
- 0 "Private School" or "Home School," then (s)he is directed to Screener Interview Page 10 (Out of Scope).

If school type is expected to be BUREAU OF INDIAN EDUCATION and respondent chooses:

- 0 "Bureau of Indian Education School" or "Public School," then (s)he is directed to Screener Interview Page 6 (Grade Range).
- 0 "Charter," then (s)he is directed to Screener Interview Page 5 (Charter School).
- 0 "Private School" or "Home School," then (s)he is directed to Screener Interview Page 10 (Out of Scope).

### **Screener Interview Page 5: Charter School**

A respondent accesses this page only if (s)he selected "Charter School" as the school type on Screener Interview Page 4.

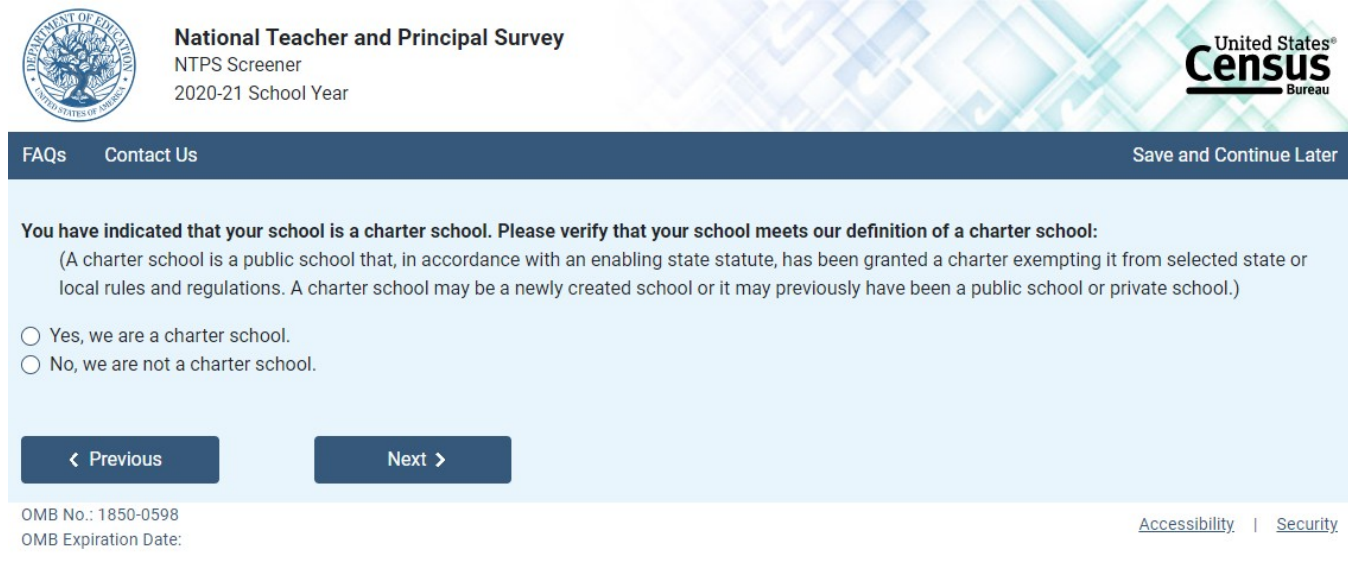

Skip pattern:

If school type is expected to be PUBLIC, CHARTER, or BUREAU OF INDIAN EDUCATION and respondent answers "Yes" then (s)he is directed to Screener Interview Page 6 (Grade Range).

If school type is expected to be PRIVATE and respondent answers "Yes," then (s)he is directed to Screener Interview Page 10 (Out of Scope).

If respondent answers "No," then (s)he is directed back to Screener Interview Page 4 (School Type).

### **Screener Interview Page 6: Grade Range**

All respondents receive this screen, except for combined grade-level schools with multiple schools located on the campus and schools that were deemed out of scope for the NTPS based on their responses to Screener Interview Page 4 (School Type) and/or Screener Interview Page 5 (Charter School).

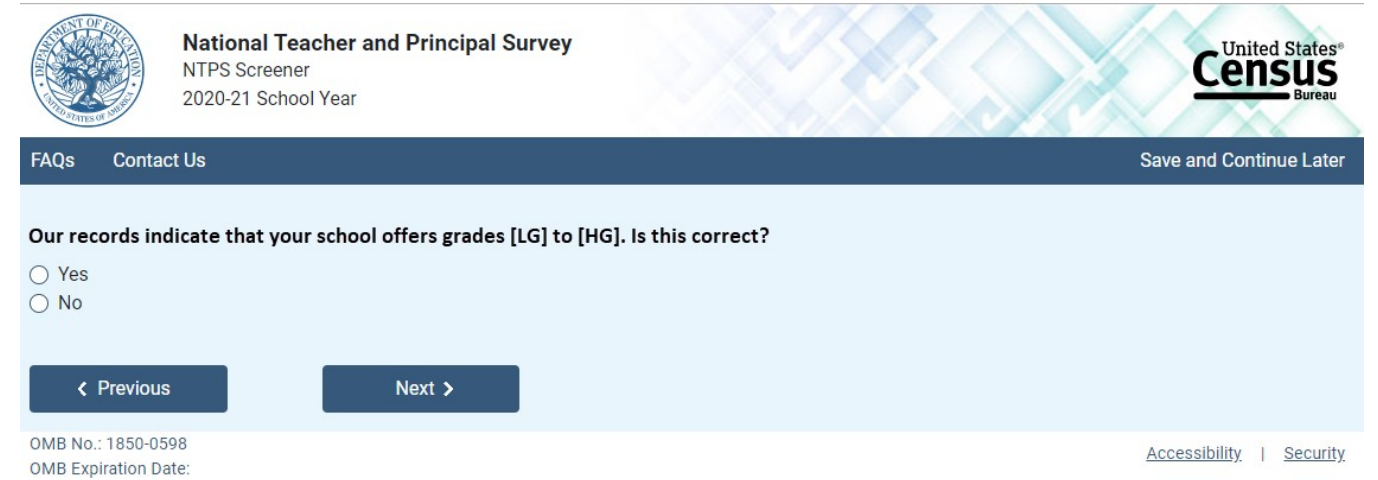

NOTE: Low grade [LG] and high grade [HG] are pre-filled with the sampled school's information.

If the respondent answers "No," indicating that the grade range on file is incorrect, questions asking for the lowest and highest grades offered at the school appear on the page.

|                                                                                                    | National Teacher and Principal Survey<br>NTPS Screener<br>2020-21 School Year |                          |
|----------------------------------------------------------------------------------------------------|-------------------------------------------------------------------------------|--------------------------|
| FAQs Conta                                                                                             | act Us                                                                        | Save and Continue Later  |
| Our records in<br>Yes<br>No<br>What is the l<br>Select One<br>What is the l<br>Select One<br>Yerevious | Indicate that your school offers grades [LG] to [HG]. Is this correct?        |                          |
| OMB No.: 1850-05<br>OMB Expiration D                                                                   | 598<br>Date:                                                                  | Accessibility   Security |

The dropdown selections for lowest and highest grades offered at the school include the following: Daycare, Prekindergarten, Kindergarten, 01, 02, 03, 04, 05, 06, 07, 08, 09, 10, 11, 12, and Ungraded.

#### Skip pattern:

If the respondent indicated that the grades on file are correct by marking "Yes" to the first question, then (s)he is directed to Screener Interview Page 9 (Survey Coordinator Contact Information).

If the respondent indicated that the grades on file are incorrect by answering "No" to the first question and indicates that both the lowest and highest grades offered are Daycare, Prekindergarten, Kindergarten, or Ungraded, then (s)he is directed to Screener Interview Page 7 (Ungraded School).

Otherwise, if the respondent indicates that the school offers any of grades 01-12, then (s)he is directed to Screener Interview Page 9 (Survey Coordinator Contact Information).

### **Screener Interview Page 7: Ungraded School**

A respondent accesses this page only if (s)he indicated that the grades on file are incorrect by marking "No" to the first question on Screener Interview Page 6 and indicated that the lowest and highest grades offered are Daycare, Prekindergarten, Kindergarten, or Ungraded. These are schools that have indicated that they are ungraded only and do not offer any of grades 1 through 12. One of the goals of the NTPS Screener is to identify those sampled schools that do not offer any of grades 1-12 (is all ungraded or early childhood only), which are out of scope for NTPS.

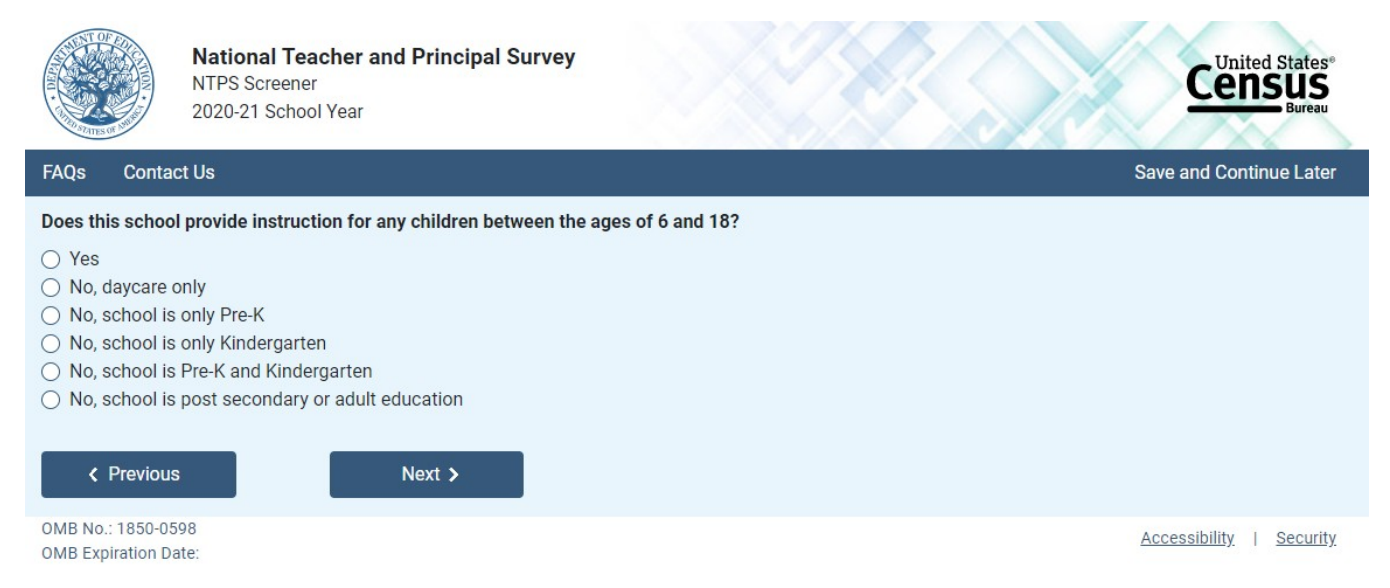

### Skip pattern:

If the respondent chooses "Yes," then (s)he is directed to Screener Interview Page 9 (Survey Coordinator Contact Information).

If the respondent chooses any of the "No" responses, then (s)he is directed to Screener Interview Page 10 (Out of Scope).

### **Screener Interview Page 8: Separate School Information**

A respondent accesses this page only if (s)he indicated that there is more than one school located at this campus on Screener Interview Page 1.

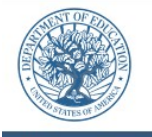

Contact Us

FAQs

National Teacher and Principal Survey NTPS Screener 2020-21 School Year

Save and Continue Later

United States

ensus

Please enter the name, address, grade range, and phone number for the schools that share the campus. We will use this information to determine where to mail the NTPS questionnaires.

| School Name:      |                          |
|-------------------|--------------------------|
| Phone Number:     |                          |
| Principal Name:   |                          |
| Principal E-mail: |                          |
| Grade Range:      | Select one    Select one |
| Street Address:   |                          |
| City:             | ANY TOWN                 |
| State:            | Florida                  |
| ZIP Code:         | 99997                    |
| Add Anot          | her School               |
|                   | Nove                     |
| C Previous        | Next >                   |

OMB No.: 1850-0598 OMB Expiration Date:

Accessibility | Security

NOTE: City, state, and ZIP Code are pre-filled with the sampled school's information, but may be edited on this page. The dropdown selections for lowest and highest grades offered at the school include the following: Daycare, Prekindergarten, Kindergarten, 01, 02, 03, 04, 05, 06, 07, 08, 09, 10, 11, 12, and Ungraded.

If the respondent clicks on "Add Another School," a second set of identical fields appear. The respondent can enter information for up to three schools.

#### Skip pattern:

If the respondent clicks on "Next," then (s)he is directed to Screener Interview Page 11 (Separate School Thank You).

If the respondent clicks on "Previous," then (s)he is directed back to Screener Interview Page 1 (Verify Name and Physical Address).

### **Screener Interview Page 9: Survey Coordinator Contact Information**

In scope respondents whose school is either not combined grade-level schools or are combined grade-level schools with only one school on the campus receive this screen.

Contact Us

FAQs

National Teacher and Principal Survey NTPS Screener 2020-21 School Year

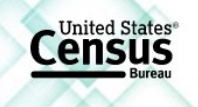

Save and Continue Later

Data collection for the National Teacher and Principal Survey (NTPS) will begin in September. At that time, your school will receive the necessary materials to complete three related surveys - a Principal Questionnaire, a School Questionnaire, and a Teacher Listing Form.

A "survey coordinator" is a school staff member who can easily maintain contact with survey respondents in your school. Please designate yourself or another staff member as the survey coordinator by providing contact information in the fields below.

| Name:                                      |                                                      |              |           |    |                          |
|--------------------------------------------|------------------------------------------------------|--------------|-----------|----|--------------------------|
| Job Title:                                 | <ul> <li>Principal or school head</li> </ul>         |              |           |    |                          |
|                                            | <ul> <li>Assistant principal or other adm</li> </ul> | inistrator   |           |    |                          |
|                                            | O Administrative or executive assis                  | stant        |           |    |                          |
|                                            | $\bigcirc$ Secretary, receptionist, or other of      | office staff |           |    |                          |
|                                            | $\bigcirc$ Other - please specify $\rightarrow$      |              |           |    |                          |
| E-mail:                                    |                                                      |              |           |    |                          |
| Work Telephone Number:                     |                                                      |              |           |    |                          |
| Please provide the following i             | nformation:                                          |              |           |    |                          |
| Start date for teaching s                  | taff for the 2020-21 school year:                    | Month •      | Day • 202 | 20 |                          |
| End date for teaching st                   | aff for the 2020-21 school year:                     | Month •      | Day 🔻 202 | .1 |                          |
| Previous                                   | Submit >                                             |              |           |    |                          |
| OMB No.: 1850-0598<br>OMB Expiration Date: |                                                      |              |           |    | Accessibility   Security |

NOTE: Name and e-mail are required fields; the respondent cannot advance to the next instrument screen without entering information into both of these fields.

#### Skip pattern:

Respondent is directed to Screener Interview Page 12 (End of Screener Interview).

### **Screener Interview Page 10: Out of Scope**

Respondent only accesses this page if the answers to the questions on Screener Interview Pages 4 (school type), 5 (charter school), or 7 (ungraded school) indicate that the school is out of scope for NTPS.

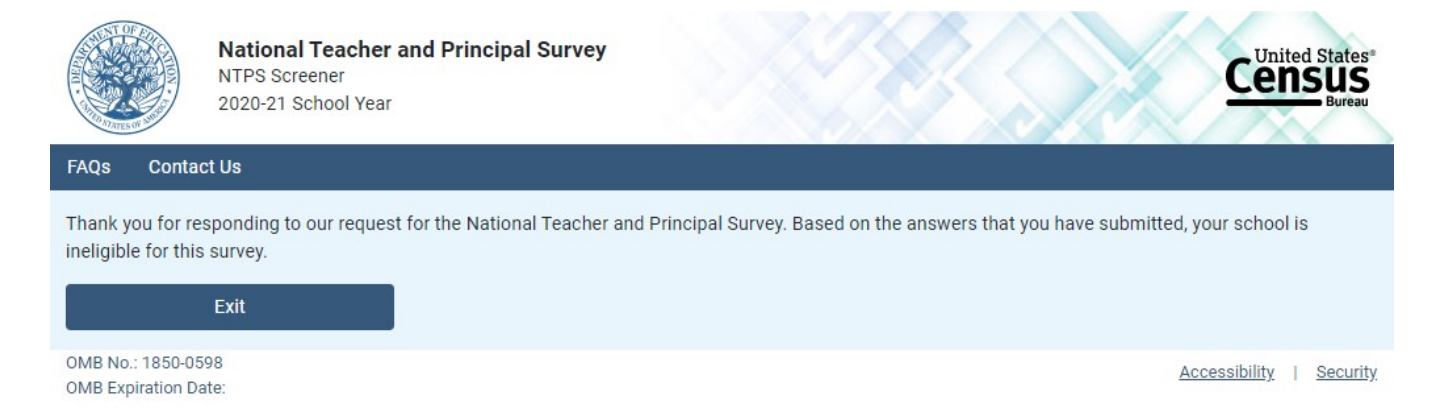

### **Screener Interview Page 11: Separate School Thank You**

Respondent only accesses this page if (s)he enters information for separate schools that share the campus.

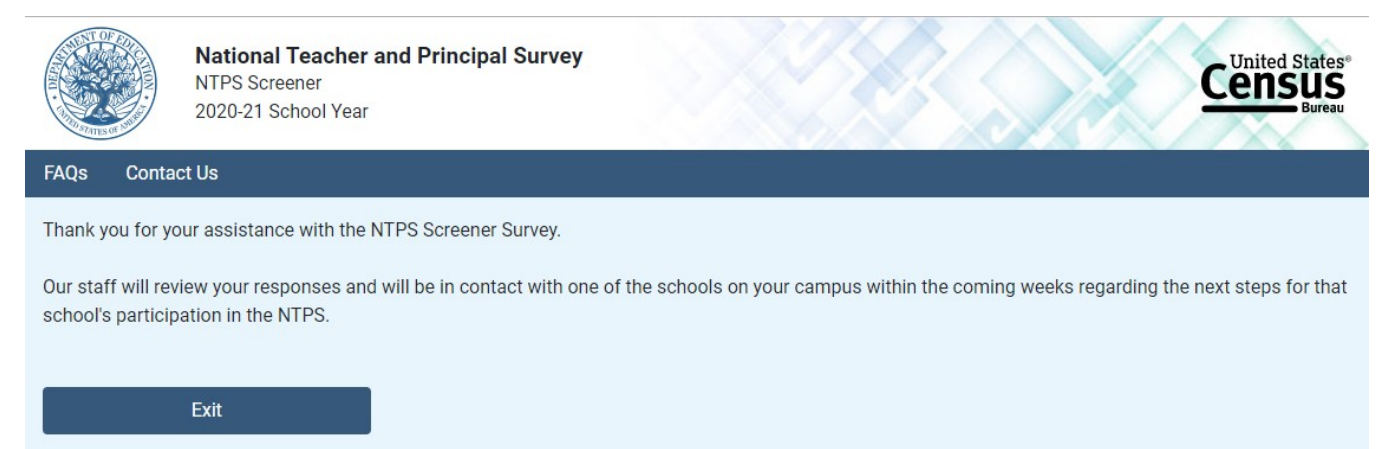

OMB No.: 1850-0598 OMB Expiration Date:

Accessibility | Security

### **Screener Interview Page 12: End of Screener Interview**

Respondent accesses this page if (s)he completed the interview successfully (i.e., was not out of scope).

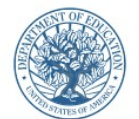

Contact Us

FAQs

National Teacher and Principal Survey NTPS Screener 2020-21 School Year

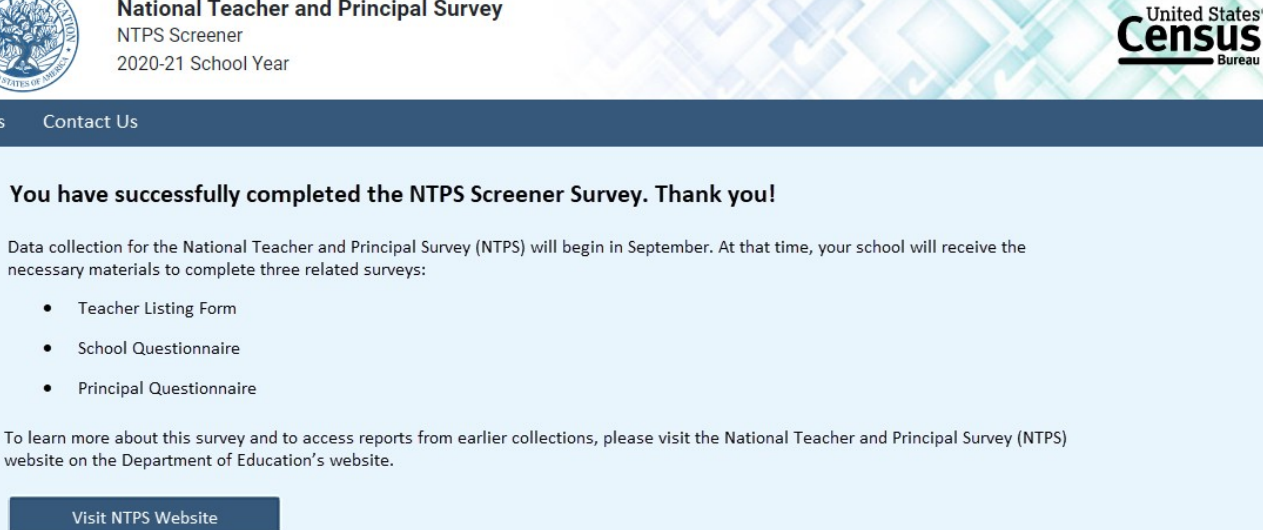

| OMB | No.: 1850-0598   |
|-----|------------------|
| OMB | Expiration Date: |

٠

٠

Accessibility | Security

#### Skip pattern:

Clicking the "Visit NTPS Website" directs the respondent to https://nces.ed.gov/surveys/ntps/ ٠

### **Screener Interview: Frequently Asked Questions**

Frequently Asked Questions is a modal pop-up. Clicking on one of the questions takes the respondent to that section of the modal. "Go back to FAQ list" is a link that returns the respondent to the top of the modal.

×

#### Frequently Asked Questions

This is a list of frequently asked questions and their responses that you can refer to if you would like additional information about the National Teacher and Principal Survey (NTPS) Screener.

What is the purpose of the NTPS Screener? How long does it take to complete the NTPS Screener? What are the next steps for the NTPS? What are the duties of the "survey coordinator"? What is the NTPS? How are the NTPS data used? Why is my school's participation important? Who authorizes this survey? Who can answer general questions regarding this survey?

#### What is the purpose of the NTPS Screener?

The purpose of the NTPS Screener is to gather basic information about your school to determine its eligibility for the survey and to establish a "survey coordinator" at your school. A "survey coordinator" is a school staff member who can easily maintain contact with survey respondents in your school and help to make the survey a success.

#### Go back to FAQ list

How long does it take to complete the NTPS Screener? The NTPS Screener will take approximately 5 minutes to complete.

#### Go back to FAQ list

#### What are the next steps for the NTPS?

Data collection for the National Teacher and Principal Survey (NTPS) will begin in September. At that time, your school will receive the necessary materials to complete three related surveys:

- + Principal Questionnaire
- + School Questionnaire
- + Teacher Listing Form (TLF)

#### Go back to FAQ list

#### What are the duties of the "survey coordinator"?

The duties of the survey coordinator include completing or distributing materials to the appropriate individuals for their completion of a Teacher Listing Form and School Questionnaire, distributing materials to the school principal for the completion of the Principal Questionnaire, distributing materials to sampled teachers for their completion of the Teacher Questionnaire, and following up with the applicable school staff as needed.

#### Go back to FAQ list

#### What is the NTPS?

The NTPS is a system of related questionnaires that provides policymakers and researchers with relevant and timely data on the characteristics and conditions of America's public, charter, and private K-12 schools and the professionals who work in them. The data collected permit detailed analyses of the characteristics of schools, principals, teachers, and students. The data also link the NTPS components, which enable researchers to examine the relationships among these elements of the education system. For example, researchers can study teacher attrition using information not only provided by teachers, but also from their principals.

The NTPS has been designed with input from state and local education agencies, school administrators, teachers, education policymakers, and researchers through the numerous organizations representing these various data providers and data users. For more information about the NTPS, please visit our website at <a href="http://nces.ed.gov/surveys/ntps">http://nces.ed.gov/surveys/ntps</a>.

#### Go back to FAQ list

#### How are the NTPS data used?

The data from the NTPS are used by Congress, the U.S. Department of Education, state education agencies, public school districts, and education research organizations to:

- Evaluate the effects of school workplace conditions, salaries, and training opportunities on the educational workforce;
- Assess school staffing practices and personnel policies; and
- Aid in the Department of Education's program planning in the areas of teacher shortage, teaching policies, and teacher education.

Go back to FAQ list

#### What are the duties of the "survey coordinator"?

The duties of the survey coordinator include completing or distributing materials to the appropriate individuals for their completion of a Teacher Listing Form and School Questionnaire, distributing materials to the school principal for the completion of the Principal Questionnaire, distributing materials to sampled teachers for their completion of the Teacher Questionnaire, and following up with the applicable school staff as needed.

#### Go back to FAQ list

#### What is the NTPS?

The NTPS is a system of related questionnaires that provides policymakers and researchers with relevant and timely data on the characteristics and conditions of America's public, charter, and private K-12 schools and the professionals who work in them. The data collected permit detailed analyses of the characteristics of schools, principals, teachers, and students. The data also link the NTPS components, which enable researchers to examine the relationships among these elements of the education system. For example, researchers can study teacher attrition using information not only provided by teachers, but also from their principals.

The NTPS has been designed with input from state and local education agencies, school administrators, teachers, education policymakers, and researchers through the numerous organizations representing these various data providers and data users. For more information about the NTPS, please visit our website at <a href="http://nces.ed.gov/surveys/ntps">http://nces.ed.gov/surveys/ntps</a>.

#### Go back to FAQ list

#### How are the NTPS data used?

The data from the NTPS are used by Congress, the U.S. Department of Education, state education agencies, public school districts, and education research organizations to:

- Evaluate the effects of school workplace conditions, salaries, and training opportunities on the educational workforce;
- Assess school staffing practices and personnel policies; and
- Aid in the Department of Education's program planning in the areas of teacher shortage, teaching policies, and teacher education.

Go back to FAQ list

### **NTPS Respondent Portal**

### **Item: Main Menu**

The following image is screenshot of the Respondent Portal main menu (seen immediately after login) before teachers are sampled for the survey.

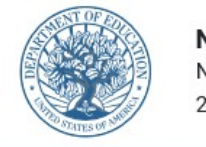

#### National Teacher and Principal Survey NTPS Respondent Portal 2020-21 School Year

Main Menu **Teacher Listing Form** Contact Us

Welcome to the National Teacher and Principal Survey (NTPS) Respondent Portal.

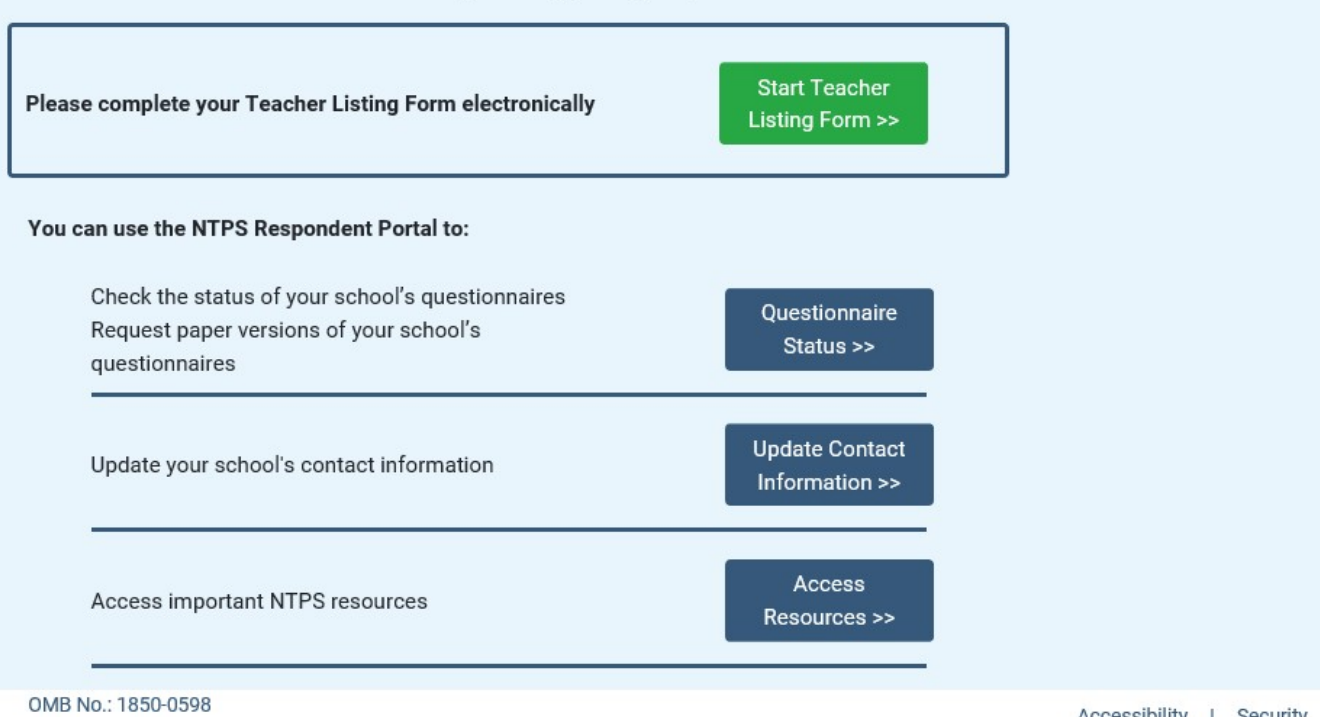

OMB Expiration Date:

Accessibility | Security

United States

Logout

Census

The following image is a mock-up of the Respondent Portal main menu *after* teachers have been sampled for the survey.

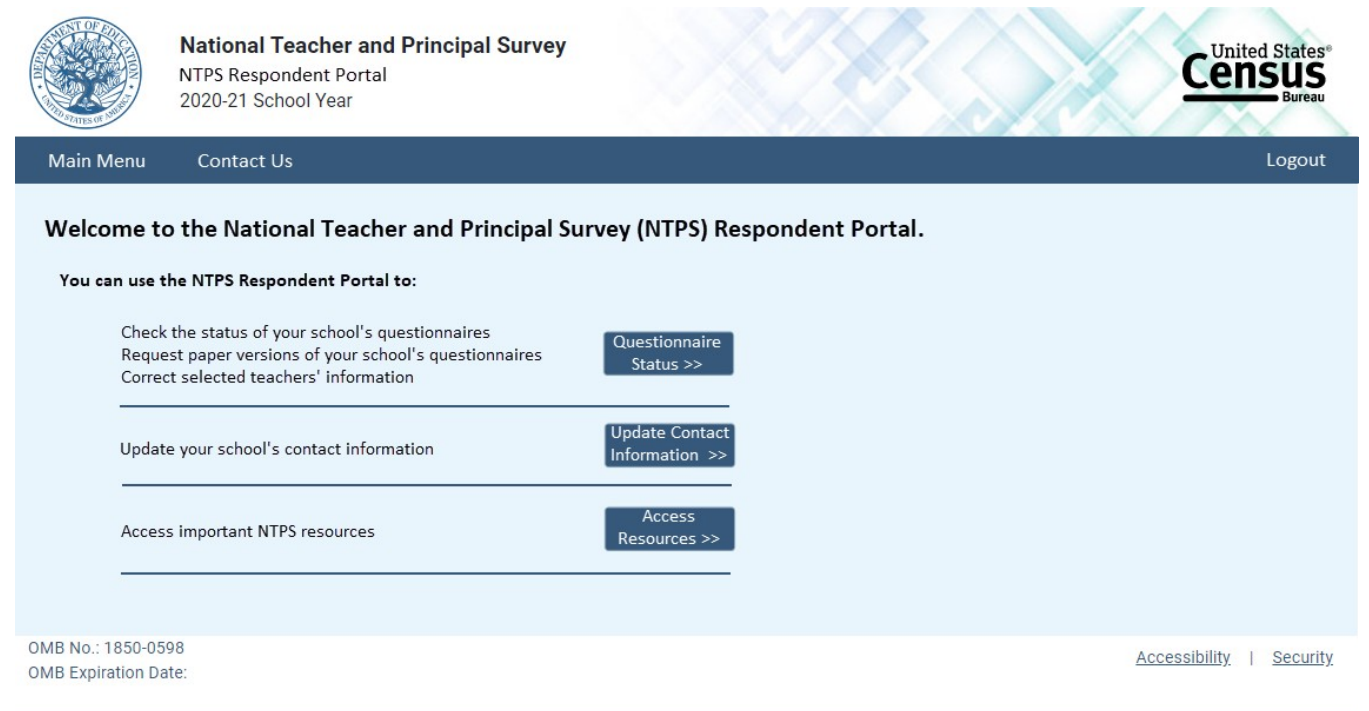

### **Item: Questionnaire Status**

The following image is a screenshot of the questionnaire status page *before* the Teacher Listing Form has been completed.

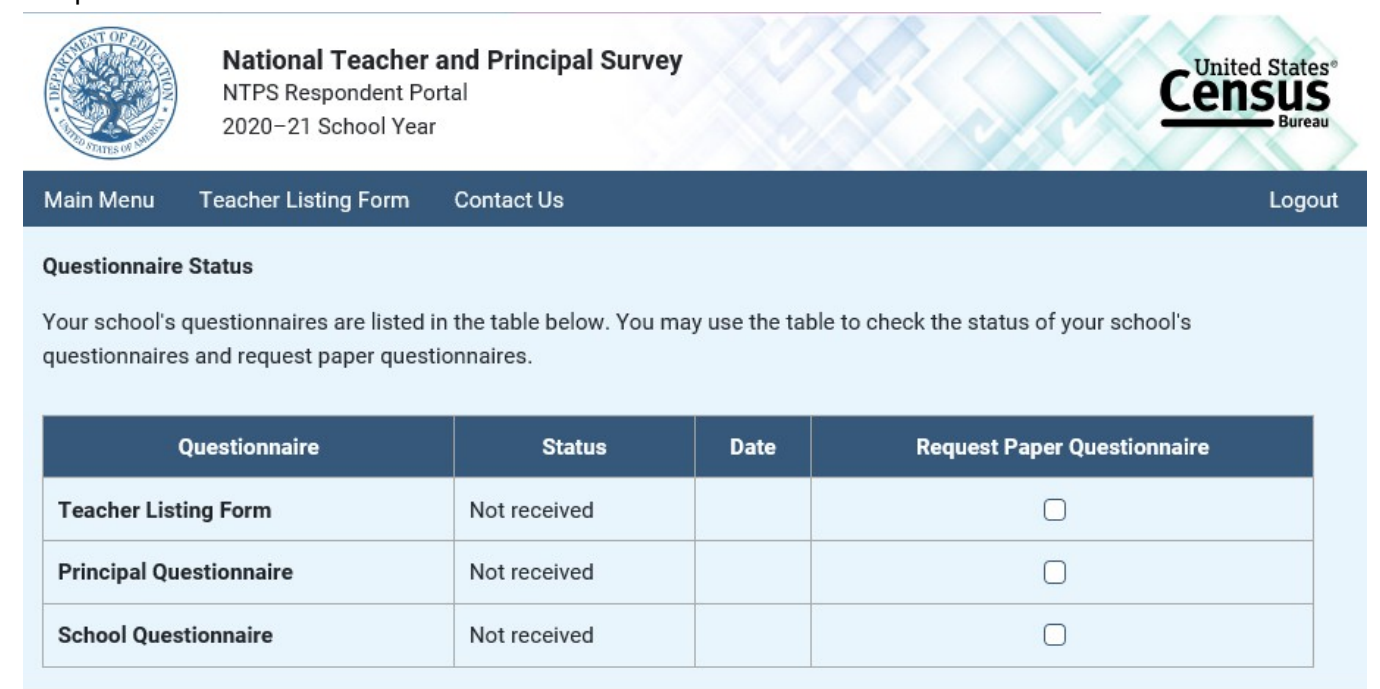

OMB No.: 1850-0598 OMB Expiration Date:

Accessibility | Security

The following image is a screenshot of the questionnaire status page *after* teachers have been sampled for the survey.

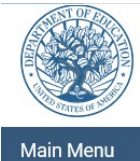

National Teacher and Principal Survey NTPS Respondent Portal 2020–21 School Year

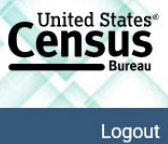

#### Questionnaire Status

Contact Us

Your school's questionnaires are listed in the table below. You may use the table to check the status of your school's questionnaires, request paper questionnaires, and correct selected teachers' information.

| Questionnaire                          |        | Status       | Date      | Request Paper Questionnaire |
|----------------------------------------|--------|--------------|-----------|-----------------------------|
| Teacher Listing Form                   |        | Received     | 1/7/2019  |                             |
| Principal Questionnaire                |        | Not received |           | Ο                           |
| School Questionnaire                   |        | Received     | 1/11/2019 |                             |
| Teacher Questionnaire - DAVID DOE      | 💉 Edit | Not received |           | Ο                           |
| Teacher Questionnaire - MELISSA E. MOE | 💉 Edit | Received     | 3/8/2019  |                             |
| Teacher Questionnaire - DANIEL DOE     | 💉 Edit | Not received |           | Ο                           |
| Teacher Questionnaire - ANDREW ROE     | 🖍 Edit | Not received |           | Ο                           |
| Teacher Questionnaire - ETHAN NOE      | 💉 Edit | Ineligible   | 4/17/2019 |                             |
| Teacher Questionnaire - THOMAS MOE     | 🖍 Edit | Ineligible   | 5/7/2019  |                             |
| Teacher Questionnaire - PATRICIA POE   | 💉 Edit | Received     | 5/14/2019 |                             |
|                                        |        |              |           |                             |

OMB No.: 1850-0598 OMB Expiration Date:

Accessibility | Security

### **Item: Request Questionnaire**

Request Questionnaire is a modal pop-up. The modal text varies based on the questionnaire requested (i.e., the questionnaire name is included in the modal pop-up). The image below is for a Teacher Listing Form request.

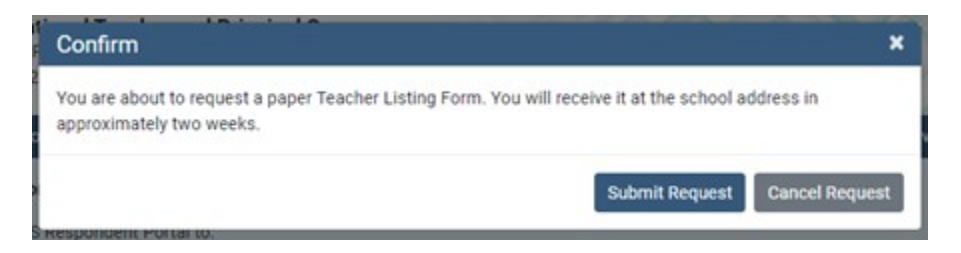

### **Item: Edit Teacher Information**

Edit Teacher Information is a modal pop-up.

| Please make any of the person is NO | corrections to the teacher's name or e-mail address.<br>)T currently a teacher at this school, please call us at 1-888-595-1338 or e-mail us a | ət |
|-------------------------------------|----------------------------------------------------------------------------------------------------|----|
| ntps@census.gov.                    |                                                                                                    |    |
| Teacher's Name:                     | DAVID DOE                                                                                                    |    |
|                                     |                                                                                                    |    |

## Item: Update Contact Information

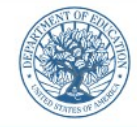

Main Menu

National Teacher and Principal Survey NTPS Respondent Portal

2020-21 School Year

Contact Us

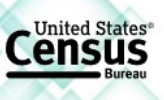

Logout

| Please make any corrections to your s      | chool's contact information below. |                          |
|--------------------------------------------|------------------------------------|--------------------------|
| School Name:                               | IDAHO HIGH SCHOOL 1                |                          |
| Principal Name:                            | SCHOOL PRINCIPAL/ADMINISTRATOR     |                          |
| Principal E-mail:                          | PRINCIPAL@SCHOOL.EDU               |                          |
| NTPS Survey Coordinator Name:              | SURVEY COORDINATOR                 |                          |
| NTPS Survey Coordinator E-mail:            | SURVEY.CORR@SCHOOL.EDU             |                          |
| Mailing Address 1:                         | 100 ANY STREET                     |                          |
| Mailing Address 2:                         |                                    |                          |
| Mailing City:                              | ANY CITY                           |                          |
| Mailing State:                             | Idaho                              |                          |
| Mailing ZIP Code:                          | 99999 - 9999                       |                          |
| Cancel                                     | Save                               |                          |
| OMB No.: 1850-0598<br>OMB Expiration Date: |                                    | Accessibility   Security |

### **Item: Resources**

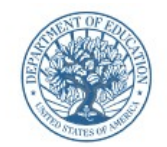

National Teacher and Principal Survey NTPS Respondent Portal 2020–21 School Year

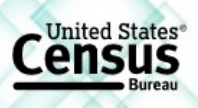

Logout

Main Menu Teacher Listing Form Contact Us

## National Teacher and Principal Survey (NTPS) Resources

| <b>Encourage Participation</b><br>Access ideas and sample e-mail text to encourage<br>participation from school staff. | Encourage<br>Participation >>    |                          |
|----------------------------------------------------------------------------------------------------|----------------------------------|--------------------------|
| <b>Spotlight on Data</b><br>View interesting facts and figures from previous surveys.                                  | Spotlight<br>on Data >>          |                          |
| Frequently Asked Questions<br>Read answers to Frequently Asked Questions (FAQs) about the<br>NTPS.                     | Frequently Asked<br>Questions >> |                          |
| <b>Endorsers</b><br>See a list of associations and organizations that endorse the<br>NTPS.                             | Endorsers >>                     |                          |
| OMB No.: 1850-0598<br>OMB Expiration Date:                                                                             |                                  | Accessibility   Security |

## Item: Encourage Participation

Encourage Participation is a modal pop-up that will appear over the Resources page.

| Encourage Participation                                                                                                    | ×  |
|----------------------------------------------------------------------------------------------------|----|
| Thank you for your continued assistance with the NTPS!                                                                                                    |    |
| By reminding the staff in your school to complete their NTPS questionnaires, you are contributing to the success of this important survey. Below you can find some creative ideas to help encourage participation from the staff in your school.                                                                                |    |
| Ideas to Encourage Participation - Send a "sweet" reminder.                                                                                                    |    |
| Attach a couple of cookies or a piece of candy to a note saying, "A sweet reminder to fill out your NTPS<br>Teacher Questionnaire today!" Put the sweet treat and note in the teacher's mail box.                                                                                                    |    |
| - Ask the principal to send an e-mail to teachers who haven't responded yet.<br>Use the sample e-mails below.                                                                                                    |    |
| - Visit the teacher's classroom.<br>Remind them that their voice will only be heard by decision makers if they fill out the survey.                                                                                                    |    |
| Sample E-mails to Send to Participants<br>Below you will find sample e-mails to encourage teachers to fill out the NTPS questionnaire. You may use<br>these "as is" or change them to better suit your needs.                                                                                                    |    |
| Sample 1<br>Subject: Let your voice be heard!<br>Dear [teacher's name],                                                                                                    |    |
| Would you please take a bit of time this week to fill out the NTPS? This survey gives a voice to educators<br>who prepare and empower students to actively engage with and improve their world. You can add your voi<br>and tell decision makers what they need to know to make better policies about education in our country. | ce |

#### Sample 2

Subject: It's worth your time to fill out the NTPS! Dear [teacher's name],

I know that your time is valuable and it seems like filling out the NTPS is just another thing you've been asked to do. But did you know that your survey responses represent thousands of other teachers just like you? The time you spend answering the questions on the NTPS ensures that legislators and others who make decisions about our schools and classrooms have good information. Those decisions affect all of us. Won't you please help by filling out the survey today?

#### Sample 3

Subject: Please share your story!

#### Dear [teacher's name],

You have a story to tell - about how you became a teacher, about the subjects you teach, about your kids, about how you feel about this school and teaching as a profession. The NTPS is a way for you to share your story with those who make decisions that affect us all. Remember, your responses are not visible to anyone at the school, and your name will not be published in study reports. The results will only be published as summary statistics. Please take a few moments today to fill out the NTPS.

#### Sample 4

Subject: Time is running out!

Dear [teacher's name],

I've written before to ask you to lend your voice to those of other teachers who are filling out the NTPS to make sure that decision makers know what you think when they make policies about education. I wanted to make sure that you know that time is running out for you to take the survey and be heard in those discussions. If you will, please find some time within the next day or two to fill out the NTPS. I think it's important for all of us.

#### Sample 5

Subject: A final reminder to fill out the NTPS

#### Dear [teacher's name],

It's been really busy around here recently, and I know that you've been busy too. I wanted to remind you, though-- your chance to fill out the NTPS is almost over. After the survey period ends, you won't be able to lend your voice to the thousands of other teachers who are participating in this important survey. It will only take 40 minutes of your time and will provide really valuable information to decision makers about your views on education. They can only make good decisions with good information. Won't you help by filling out the survey today?

### Item: Spotlight on Data

Spotlight on Data is a modal pop-up that will appear over the Resources page.

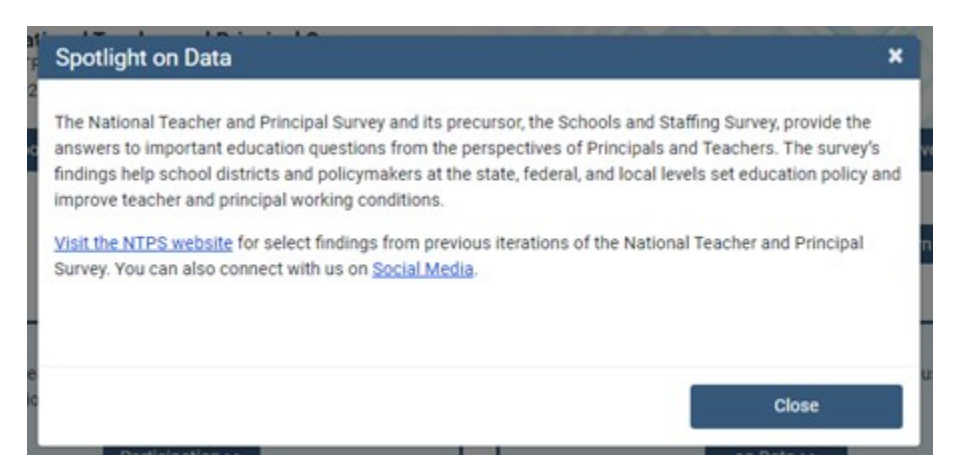

Close

### **Item: Frequently Asked Questions**

Frequently Asked Questions is a modal pop-up that will appear over the Resources page. The complete text for the Frequently Asked Questions modal is provided below the image. A "Go back to FAQ list" link is provided below the response to each question; this link returns the respondent to the top of the modal.

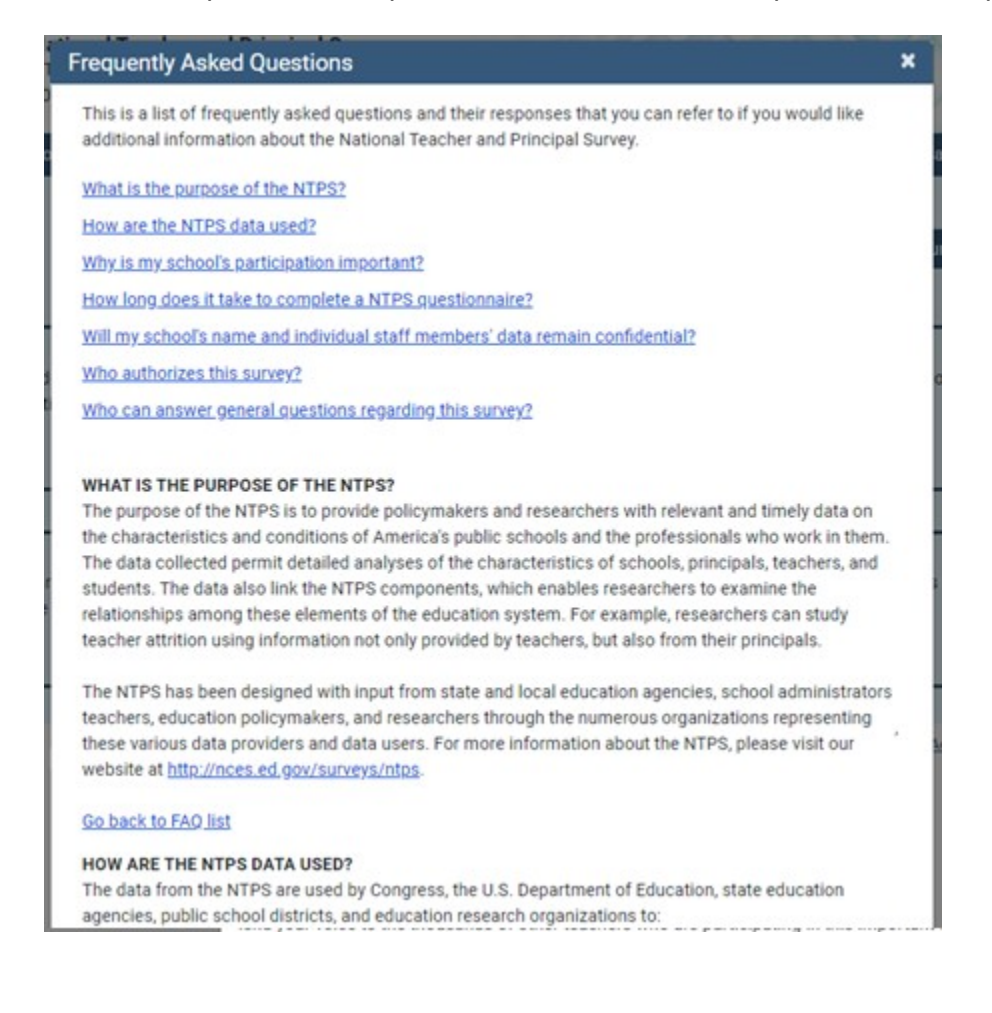

#### Text:

This is a list of frequently asked questions and their responses that you can refer to if you would like additional information about the National Teacher and Principal Survey.

What is the purpose of the NTPS? How are the NTPS data used? Why is my school's participation important? How long will it take to complete a NTPS questionnaire? Will my school's and individual staff members' data remain confidential? Who authorizes this survey? Who can answer general questions regarding this survey?

### What is the purpose of the NTPS?

The purpose of the NTPS is to provide policymakers and researchers with relevant and timely data on the characteristics and conditions of America's public and private schools as well as the professionals who work in them. The data collected permit detailed analyses of the characteristics of schools, principals, teachers, and

students. The data also link the NTPS components, which enables researchers to examine the relationships among these elements of the education system. For example, researchers can study teacher attrition using information not only provided by teachers, but also from their principals or school heads. The NTPS has been designed with input from state and local education agencies, school administrators, teachers, education policymakers, and researchers through the numerous organizations representing these various data providers and data users. For more information about the NTPS, please visit our website at http://nces.ed.gov/surveys/ntps.

#### How are the NTPS data used?

The data from the NTPS are used by Congress, the U.S. Department of Education, state education agencies, public school districts, and education research organizations to:

- 1. Evaluate the effects of school workplace conditions, salaries, and training opportunities on the educational work force;
- 2. Assess school staffing practices and personnel policies;
- 3. Aid in the Department of Education's program planning in the areas of teaching shortage incentives, teaching policies, and teacher education.

#### Why is my participation important?

This survey is a primary source of information about what is happening in K-12 schools across the United States from the perspective of administrators and teachers. Only a small percentage of schools are selected to participate; therefore, your school is important for the success of this survey.

#### How long will it take to complete a NTPS questionnaire?

While the surveys will vary in length, each questionnaire will take approximately 15 to 40 minutes to complete.

#### Will my school's and individual staff members' data remain confidential?

Yes, both the U.S. Department of Education and the U.S. Census Bureau follow strict procedures to protect the confidentiality of study participants. All of the information you provide may be used only for statistical purposes and may not be disclosed, or used, in identifiable form for any other purpose except as required by law (20 U.S.C. §9573 and 6 U.S.C. §151). In addition, your responses to the survey questions will not be shared with any of your school staff or administration. Participation is voluntary, but responses are necessary to make the results of this study accurate and timely.

#### Who authorizes this survey?

The National Center for Education Statistics (NCES), within the U.S. Department of Education, is authorized to conduct this survey by the Education Sciences Reform Act of 2002 (ESRA, 20 U.S.C. § 9543). The Office of Management and Budget (OMB) approved this survey. The OMB control number is 1850-0598 and the approval expiration date is 03/31/2023.

#### Who can answer general questions regarding this survey?

Please contact the U.S. Census Bureau at 1-888-595-1338 if you have any questions about the survey. Someone will be available to take your call Monday through Friday, between 8:00 a.m. and 8:00 p.m. (Eastern Time). At any other time, please leave a message and someone will return your call as soon as possible. The U.S. Census Bureau is also available to answer your questions via e-mail at <a href="https://nrtsu.survey.new.org">nttps://nrtsu.survey.new.org</a>

[Close button]

### **Item: Endorsers**

Endorsers is a modal pop-up that will appear over the Resources page. Endorsements have not yet been solicited; therefore, the text is currently a place-holder.

| ×     |
|-------|
|       |
|       |
| Close |
|       |

### **NTPS Respondent Portal – Teacher Listing Form (TLF)**

### **TLF Page: Teacher Listing Form Instructions**

The Teacher Listing Form Instructions are accessible by clicking "Click here for detailed instructions" on the Upload page or by clicking "Click here for important information about the other staff that may teach at this school..." on the Summary page.

### Teacher Listing Form (TLF) Instructions

#### Include the following full- and part-time staff on your Teacher Listing Form:

- Regular classroom teachers
  - Chemistry, English, math, physical education, history, etc.
- Special education teachers
  - Teach special education classes to students with disabilities.
- · General elementary teachers
- · Career, technical, or vocational education teachers
- Teaching principals, teaching guidance counselors, teaching librarians, teaching school nurses

×

- Include any staff members who teach at least one regularly scheduled class per week.
- Teachers of ungraded students
- · Itinerant, co-op, traveling, and satellite teachers
  - Teach at more than one school and may OR may not be supervised by someone at your school.
- · Current long-term substitute teachers
  - Currently filling the role of a regular teacher for 4 or more continuous weeks.
- Other teachers who teach students in any of grades K-12

#### Exclude the following staff from your Teacher Listing Form:

- Prekindergarten teachers who teach ONLY prekindergarten students
- Adult education and postsecondary teachers
- · Short-term substitute teachers
- Student teachers
- Daycare aides
- Teacher aides
- · Librarians who teach ONLY library skills or how to use the library

#### Subject Matter Taught

The subject categories are:

- Special education
- · General elementary
  - Teach self-contained classes in any of grades K–8, i.e., teach the same class of students all or most of the day, unless they teach special education students, in which case see the category above.
  - Team-teaching, i.e., two or more teachers collaborate in teaching multiple subjects to the same class of students.
  - Include kindergarten teachers.
- Math
  - For example, accounting, algebra, calculus, geometry, statistics, or trigonometry.
- Science
  - For example, anatomy and physiology, biology, chemistry, earth or environmental science, or physics.

- English/Language arts
  - · For example, English, literature, or reading.
- Social studies
  - For example, civics, geography, or history.
- Vocational/Technical
  - For example, keyboarding, business, agricultural, life skills, family or consumer economics, and any other vocational or technical classes.
- Other
  - For example, art, business, English as a second language (ESL), foreign language, health, music, physical education, or theatre arts/drama.

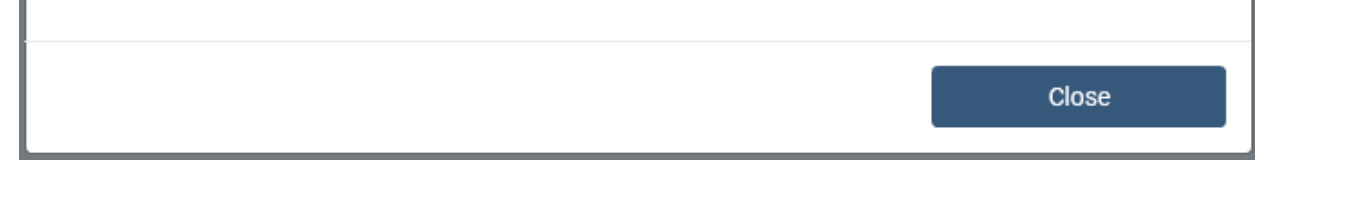

### TLF Page: Provide a TLF

Respondents in schools that do not have a pre-populated Teacher Listing Form are given two options to complete their Teacher Listing Form, as shown below.

| National Teacher and Principal Surve<br>NTPS Respondent Portal<br>2020–21 School Year                                                                                                    | ey    | Census<br>Bureau                                                                                                    |
|----------------------------------------------------------------------------------------------------|-------|----------------------------------------------------------------------------------------------------|
| Main Menu Contact Us                                                                                                    |       | Logout                                                                                                    |
| Provide the following information for each teacher in this so<br>• Teacher's Name<br>• Teacher's School E-mail Address<br>• Subject(s) Taught<br><u>Click here for detailed instructions</u> | hool: |                                                                                                    |
| Option 1: File Upload<br>Use an Excel File template to enter information for<br>each teacher in this school.<br>Continue to File Upload >>                                                   | OR    | Option 2: Data Entry<br>Enter the information for each teacher in this<br>school into a table.<br>Continue to Data Entry >> |

OMB No.: 1850-0598 OMB Expiration Date:

Accessibility | Security

When the respondent clicks "Click here for detailed instructions," the Teacher Listing Form instructions modal pop-up opens on the screen. When the respondent clicks the button for Option 1: File Upload, (s)he is directed to the File Upload page. When the respondent clicks the button for Option 2: Data Entry, (s)he is directed to the Summary page.

### **TLF Page: File Upload**

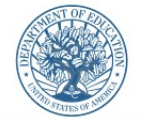

National Teacher and Principal Survey NTPS Respondent Portal 2020–21 School Year

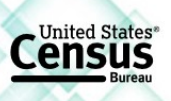

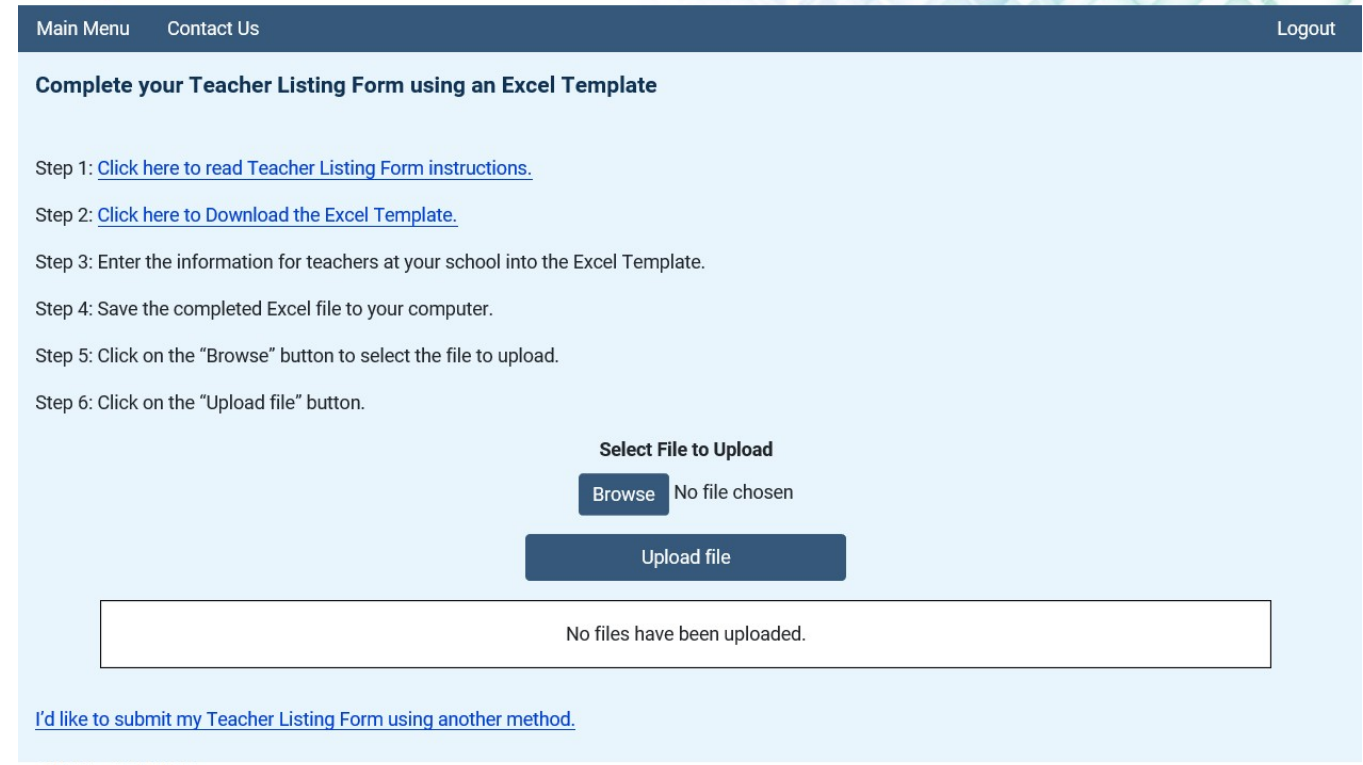

OMB No.: 1850-0598 OMB Expiration Date:

Accessibility | Security

#### When the respondent clicks "<u>Click here to Download the Excel Template</u>," the Excel template is as follows:

|     | А                                                                                                    | В              | С        | D      | E                        | F                                 | G                                         | E    |  |  |
|-----|----------------------------------------------------------------------------------------------------|----------------|----------|--------|--------------------------|-----------------------------------|-------------------------------------------|------|--|--|
| 1   | NTPS TEACHER LISTING FORM FOR THE 2020–21 SCHOOL YEAR                                                 |                |          |        |                          |                                   |                                           |      |  |  |
| 2   | Please refer to the "Teacher Listing Form Instructions" link for instructions on compiling your list. |                |          |        |                          |                                   |                                           |      |  |  |
| 3   |                                                                                                    |                |          |        |                          | Subject Matter Taught             | Second Subject Matter Taught              | t    |  |  |
| 4   |                                                                                                    |                |          |        |                          | Please enter the numeric code     | e for the appropriate response            | -    |  |  |
| 5   |                                                                                                    |                |          |        |                          | 1: Special education              | 1: Special education                      |      |  |  |
| 6   |                                                                                                    |                |          |        |                          | 2: General elementary             | 2: General elementary                     |      |  |  |
| 7   |                                                                                                    | Teacher        | r's Name |        | Teachar's 5 mail Address | 3: Math                           | 3: Math                                   |      |  |  |
| 8   |                                                                                                    |                |          |        | reacher's E-mail Address | 4: Science                        | 4: Science                                |      |  |  |
| 9   |                                                                                                    |                |          |        |                          | 5: English/Language arts          | <ol> <li>English/Language arts</li> </ol> |      |  |  |
| 10  |                                                                                                    |                |          |        |                          | 6: Social studies                 | 6: Social studies                         |      |  |  |
| 11  |                                                                                                    |                |          |        |                          | 7: Vocational/Technical           | 7: Vocational/Technical                   |      |  |  |
| 12  | First                                                                                                 | Middle Initial | Last     | Suffix |                          | 8: Other (e.g., art, music, etc.) | 8: Other (e.g., art, music, etc.)         | j –  |  |  |
| 13  | Example: John                                                                                         | R              | Smith    | Jr.    | john.smith@example.com   | 2                                 | 8                                         |      |  |  |
| 14  |                                                                                                    |                |          |        |                          |                                   |                                           |      |  |  |
| 15  |                                                                                                    |                |          |        |                          |                                   |                                           |      |  |  |
| 16  |                                                                                                    |                |          |        |                          |                                   |                                           |      |  |  |
| 17  |                                                                                                    |                |          |        |                          |                                   |                                           |      |  |  |
| 18  |                                                                                                    |                |          |        |                          |                                   |                                           |      |  |  |
| 19  |                                                                                                    |                |          |        |                          |                                   |                                           |      |  |  |
| 20  |                                                                                                    |                |          |        |                          |                                   |                                           |      |  |  |
| 21  |                                                                                                    |                |          |        |                          |                                   |                                           |      |  |  |
| 22  |                                                                                                    |                |          |        |                          |                                   |                                           |      |  |  |
| 23  |                                                                                                    |                |          |        |                          |                                   |                                           |      |  |  |
| 24  |                                                                                                    |                |          |        |                          |                                   |                                           |      |  |  |
| 25  |                                                                                                    |                |          |        |                          |                                   |                                           |      |  |  |
| 26  |                                                                                                    |                |          | I      |                          |                                   |                                           | 느    |  |  |
|     | Sheet1                                                                                                | (+)            |          |        | : 4                      |                                   |                                           |      |  |  |
| Rea | dy                                                                                                    |                |          |        |                          |                                   | · · · · · · · · · · · · · · · · · · ·     | 100% |  |  |

Once the respondent has uploaded a file using the "Browse" and "Upload file" buttons, the file is listed in the box on the page, as shown below. Respondents who use the template may either review or submit their Teacher Listing Form from this page. Respondents who click "Review the Teacher Listing Form" are directed to the Summary page. Respondents who do not use the template are able to submit their Teacher Listing Form by clicking on "Submit the Teacher Listing Form", but cannot review it.

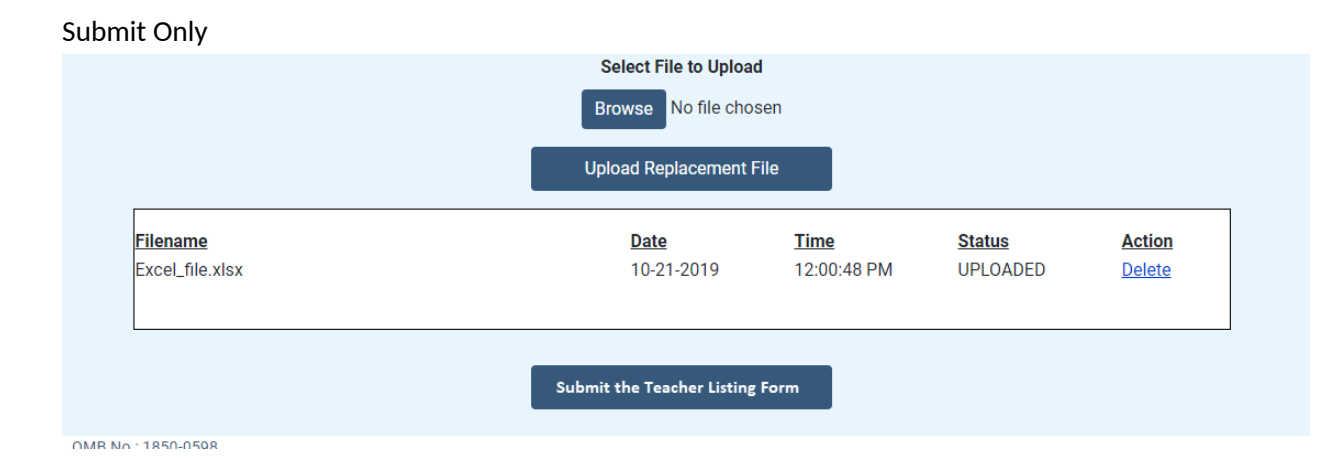

Review or Submit

|                                      | Select File to Upload     | en                         |                          |        |
|--------------------------------------|---------------------------|----------------------------|--------------------------|--------|
|                                      | Upload Replacement F      | ile                        |                          |        |
| Filename<br>Excel file.xlsx          | <u>Date</u><br>10-21-2019 | <u>Time</u><br>12:01:59 PM | <u>Status</u><br>DELETED | Action |
| TLF_Excel_Template_NTPS1_10-3-19.xls | 10-21-2019                | 12:01:59 PM                | UPLOADED                 | Delete |
|                                      |                           |                            |                          |        |
| Review the Teacher Lis               | sting Form OR Sub         | mit the Teacher Listin     | g Form                   |        |

Clicking on "<u>I'd like to submit my Teacher Listing Form using another method</u>" directs the respondent to the Summary page.

### **TLF Page: Summary**

Respondents in schools with a pre-populated Teacher Listing Form are asked to review and confirm the prepopulated list. When they enter the Summary page, they receive the following modal pop-up over the Summary page shown below:

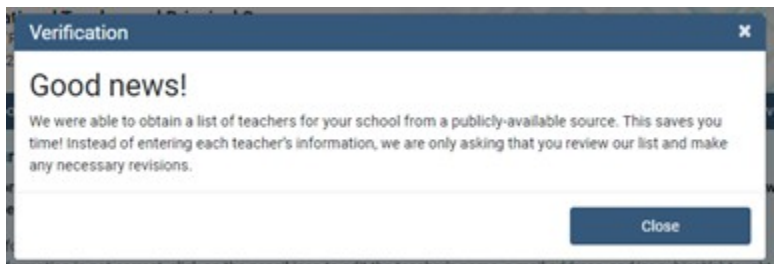

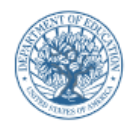

National Teacher and Principal Survey NTPS Respondent Portal

2020–21 School Year

#### Main Menu **Feacher Listing Form** Contact Us

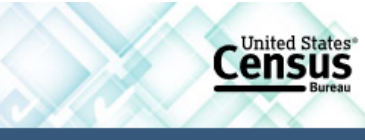

Save and Continue Later

Review and Confirm Teacher Information for the 2020-21 School Year

The teacher information for your school was obtained from a publicly-available source and is presented in the table below. Please review the information for EACH teacher to ensure that it is accurate and complete.

- · If the teacher's information is correct, click on the check-mark icon to confirm the teacher's information.
- · If the teacher's information is not correct, click on the pencil icon to edit the teacher's name, e-mail address, and/or subject(s) taught.
- · If the person listed is not a teacher at this school this school year, click on the trash can icon to delete the teacher from the list.
- · If teachers are missing from the list, click the "Add Teacher" button.

Click here for important information about the other staff that may teach at this school (e.g. itinerant teachers, substitute teachers, librarians, principals).

When you are finished, click on "Submit."

| 10 teachers per page 🗸                                                         |        |             |       |             |              |          |   |   | Filter by | subje    | ct 🕶            | Filter by sta | tus 🕶        | + /   | Add Te               | acher   |        |
|--------------------------------------------------------------------------------|--------|-------------|-------|-------------|--------------|----------|---|---|-----------|----------|-----------------|---------------|--------------|-------|----------------------|---------|--------|
| First 11                                                                       | Tea    | cher Name   | 0.15  | Teacher     | ooil Address |          |   |   |           |          |                 |               |              |       | 4 - 41               | _       |        |
| First                                                                          | мі     | Last IL     | Sumix | Teacher E-h | nall Address | <u> </u> |   |   | 5         | ubject(s | ) taug          | nt            | Status (?)   |       | Action               | is<br>I |        |
| JOHN                                                                           | С      | DOE         |       | JOHN.C.DOE  | @SCHOOL.E    | DU       |   |   | Μ         | lath     |                 |               | Needs Review |       | ~                    | 1       | 面      |
| SUSAN                                                                          | D      | FOE         |       | SUSAN.D.FO  | E@SCHOOL.    | EDU      |   |   | S         | cience   |                 |               | Needs Review |       | ~                    | /       | ā      |
| JASON                                                                          |        | GOE         |       | JASON.GOE   | DSCHOOL.ED   | U        |   |   | Er        | nglish/L | angua           | ge Arts       | Needs Review |       | ~                    | ø       | â      |
| MELISSA                                                                        | G      | JOE         |       | MELISSA.G.J | OE@SCHOO     | L.EDU    |   |   |           |          |                 |               | Needs Review |       | <ul> <li></li> </ul> | /       | 亩      |
| KYLE                                                                           | Н      | KOE         |       | KYLE.H.KOE  | ລSCHOOL.E    | DU       |   |   | V         | ocation  | al/Tec          | nnical        | Needs Review |       | <ul> <li></li> </ul> | ø       | ā      |
| AMANDA                                                                         |        | LOE         |       | AMANDA.LO   | E@SCHOOL.    | EDU      |   |   | 0         | ther     |                 |               | Needs Review |       | <b>~</b>             |         | 窗      |
| CODY                                                                           |        | MOE         |       | CODY.MOE@   | SCHOOL.ED    | U        |   |   | S         | pecial E | ducati          | on            | Needs Review |       | <ul> <li></li> </ul> | ø       | 窗      |
| EMILY                                                                          | К      | NOE         |       | EMILY.K.NOE | @SCHOOL.E    | DU       |   |   | G         | eneral E | lemen           | tary          | Needs Review |       | ~                    | ø       | Ē      |
| EMMA                                                                           | L      | POE         |       | EMMA.L.POE  | @SCHOOL.E    | DU       |   |   | М         | lath     |                 |               | Needs Review |       | ~                    |         | â      |
| JOSHUA                                                                         | М      | ROE         | JR    | JOSHUA.M.R  | OE@SCHOO     | L.EDU    |   |   | S         | cience   |                 |               | Needs Review |       | ~                    | 1       | â      |
| Showing tead                                                                   | hers 1 | l-10 of 180 |       |             |              |          |   |   |           |          |                 |               |              |       | + /                  | Add Te  | acher  |
|                                                                                |        |             |       | <<          | < 1          | 2 3      | 4 | 5 | '         | 18 >     | <b>&gt;&gt;</b> |               |              |       |                      |         |        |
| Number of Teachers<br>Complete: 0<br>Needs Review: 180<br>Deleted: 0<br>Submit |        |             |       |             |              |          |   |   |           |          |                 |               |              |       |                      |         |        |
| OMB No.: 18<br>OMB Expirat                                                     | 50-059 | 98<br>te:   |       |             |              |          |   |   |           |          |                 |               |              | Acces | ssibility            | Se      | curity |

If the respondent clicks "Click here for important information about the other staff that may teach at this school..." link, the Teacher Listing Form Instructions modal pop-up is shown.

The formatting of the teacher rows changes as the respondent confirms or deletes teachers, as shown below:

|                 | Tead | cher Name      |        |                                  |                       |                           |          |    |                            |
|-----------------|------|----------------|--------|----------------------------------|-----------------------|---------------------------|----------|----|----------------------------|
| <u>First 11</u> | МІ   | <u>Last 11</u> | Suffix | <u>Teacher E-mail Address 11</u> | Subject(s) taught     | Status ( <mark>?</mark> ) | Action   | IS |                            |
| JOHN            | С    | DOE            |        | JOHN.C.DOE@SCHOOL.EDU            | Math                  | Complete                  | ^        | 1  | ŵ                          |
| SUSAN           | D    | FOE            |        | SUSAN.D.FOE@SCHOOL.EDU           | Science               | Complete                  | <b>^</b> | 1  | ŵ                          |
| JASON           |      | GOE            |        | JASON.GOE@SCHOOL.EDU             | English/Language Arts | Deleted                   | ~        | 1  | $\left[   \wedge  \right]$ |
| MELISSA         | G    | JOE            |        | MELISSA.G.JOE@SCHOOL.EDU         |                       | Complete                  | •        | 1  | ā                          |
| KYLE            | н    | KOE            |        | KYLE.H.KOE@SCHOOL.EDU            | Vocational/Technical  | Needs Review              | ~        |    | Ū                          |
| AMANDA          |      | LOE            |        | AMANDA.LOE@SCHOOL.EDU            | Other                 | Needs Review              | ~        | ø  | Û                          |

### Clicking on the "Add Teacher" button opens the following modal pop-up:

| at'<br>TF  | Add Teacher                                   |                                                                                                    | ×   |
|------------|-----------------------------------------------|----------------------------------------------------------------------------------------------------|-----|
| )2         | Enter the teacher's information below         | v. Click "Add Teacher" once you have completed the entry.                                                                                                    | 1   |
| 00         | First Name:                                   |                                                                                                    | ve  |
| ir<br>or   | Middle Initial:                               |                                                                                                    | w   |
| re         | Last Name:                                    |                                                                                                    |     |
| if¢<br>if¢ | Suffix:                                       |                                                                                                    | t.  |
| ed<br>is   | Teacher E-mail Address:                       |                                                                                                    |     |
|            | Subject(s) Taught:<br>(Select all that apply) | <ul> <li>Special Education</li> <li>General Elementary</li> <li>Math</li> <li>Science</li> <li>English/Language Arts</li> <li>Social Studies</li> <li>Vocational/Technical</li> <li>Other</li> </ul> | an: |
| 0          |                                               | Add Teacher                                                                                                    |     |

Clicking on the "Edit Teacher" button opens the following modal pop-up:

| at'<br>TF     | Edit Teacher Information                      | ×                                                                                                    |
|---------------|-----------------------------------------------|----------------------------------------------------------------------------------------------------|
| )2            | Please correct the teacher's informat         | ion below, then click "Edit Teacher."                                                                                                    |
| bo            | First Name:                                   | AMANDA                                                                                                    |
| ir<br>or      | Middle Initial:                               | w                                                                                                    |
| re            | Last Name:                                    | LOE                                                                                                    |
| if¢<br>if¢    | Suffix:                                       | t.                                                                                                    |
| is            | Teacher E-mail Address:                       | AMANDA.LOE@SCHOOL.EDU                                                                                                    |
| it<br>T<br>La | Subject(s) Taught:<br>(Select all that apply) | <ul> <li>Special Education</li> <li>General Elementary</li> <li>Math</li> <li>Science</li> <li>English/Language Arts</li> <li>Social Studies</li> <li>Vocational/Technical</li> <li>Other</li> </ul> |
| 0             |                                               | Edit Teacher                                                                                                    |

Clicking on the "?" next to Status in the table header opens the following modal pop-up:

| Teacher Status *                                                                                                    |
|----------------------------------------------------------------------------------------------------|
| If a teacher row has a <u>Needs Review</u> status:<br>Please review the teacher's information to ensure that it is accurate and complete.                                                             |
| <ul> <li>If the information is correct, confirm the teacher's information with</li> </ul>                                                                                                    |
| <ul> <li>If a correction needs to be made, edit the teacher's information with .</li> <li>If the person listed is not a teacher at this school this school year, remove the teacher with .</li> </ul> |
| Click here for important information about other staff that may teach at this school.                                                                                                    |
| If a teacher row has a Complete status:<br>This teacher's information is correct and is ready to be submitted as part of your school's teacher list.                                                  |
| A teacher's status becomes Complete when:                                                                                                    |
| <ul> <li>The teacher was confirmed using ,</li> </ul>                                                                                                    |
| <ul> <li>The teacher was added directly using this form, or</li> <li>The teacher's information was edited.</li> </ul>                                                                                 |
| If you notice a problem with a teacher's information while their status is Complete, click 👩 and then click                                                                                           |
| If a teacher has a <i>Deleted</i> status:                                                                                                    |
| I his teacher was marked for deletion and will not be included with your teacher list when you submit.                                                                                                |
| If this teacher has been removed by mistake, they may be restored to your teacher list with                                                                                                    |
| Close                                                                                                    |

Respondents in schools without a pre-populated list are able to enter their teacher information onto the Summary page:

|                                                                | National Teacher<br>NTPS Respondent Po<br>2020–21 School Yea                                                                                                    | <b>and Principal Survey</b><br>ortal<br>r |             |                   | 2            | United States*           |  |
|----------------------------------------------------------------|----------------------------------------------------------------------------------------------------|-------------------------------------------|-------------|-------------------|--------------|--------------------------|--|
| Main Menu                                                      | Contact Us                                                                                                    |                                           |             |                   | Save an      | d Continue Later         |  |
| Enter Teach<br>Click here for im<br>Click "Add Teach           | Enter Teacher Information Upload an Excel File Click here for important information about the other staff that may teach at this school (e.g. itinerant teachers, substitute teachers, librarians, principals). Click "Add Teacher" to enter the information for each teacher in your school into the table below. Once you have completed your teacher list, click on Submit. |                                           |             |                   |              |                          |  |
| To teachers pe                                                 | Teacher Name                                                                                                    |                                           |             | The by subject    |              |                          |  |
| <u>First1↓</u>                                                 | MI <u>Last îl</u> Su                                                                                                    | ffix <u>Teacher E-mail Addre</u>          | <u>ss11</u> | Subject(s) taught | Status ( 🔁 ) | Actions                  |  |
| Showing teacher                                                | s 0-0 of 0                                                                                                    | ~~                                        |             |                   |              | + Add Teacher            |  |
| Number of Teac<br>Complete: 0<br>Needs Review: 0<br>Deleted: 0 | hers                                                                                                    |                                           | Submit      |                   |              |                          |  |
| OMB No.: 1850-<br>OMB Expiration                               | D598<br>Date:                                                                                                    |                                           |             |                   | Accessi      | bility   <u>Security</u> |  |

Clicking on the "Upload an Excel File" directs the respondent to the Upload File page. If they have entered teacher information, they receive the following warning message:

| Warning                                                               |                                                                                                    | ×                                                     |
|-----------------------------------------------------------------------|----------------------------------------------------------------------------------------------------|-------------------------------------------------------|
| You are about to change you<br>submission methods. Please<br>proceed? | data submission method. Data cannot be transfe<br>be sure to re-enter the teacher data you have alre | erred when you switch<br>ady provided. Do you wish to |
| Yes                                                                   | No                                                                                                   |                                                       |

### **TLF Page: TLF Contact**

**Teacher Listing Form** 

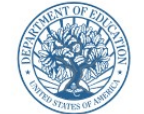

Main Menu

National Teacher and Principal Survey NTPS Respondent Portal 2020–21 School Year

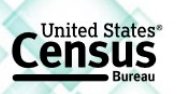

#### **Contact Information**

Please provide your name, title, e-mail address and work telephone number in case we have follow-up questions about any of your responses.

| Name:                  |      |
|------------------------|------|
| Title:                 |      |
| E-mail Address:        |      |
| Work Telephone Number: | Ext. |
|                        |      |

Contact Us

#### How much time did it take to complete your teacher list, not counting interruptions?

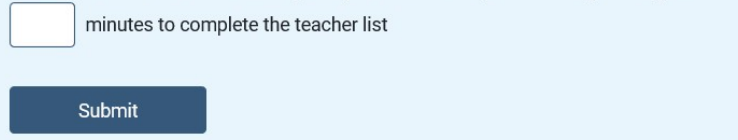

OMB No.: 1850-0598 OMB Expiration Date:

Accessibility | Security

### **TLF Page: Thank You**

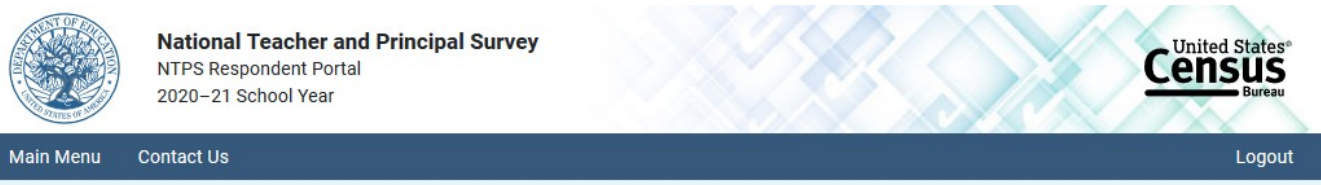

Thank you for your participation!

This is official confirmation that as of Monday, February 10, 2020, 16:04:09, your teacher information has been received by the U.S. Census Bureau. This information will be used to select a sample of teachers to complete the NTPS Teacher Questionnaire. Survey invitations for the selected teachers will be mailed to your school in about one month. The survey invitation will also be e-mailed to selected teachers for whom an e-mail address was provided.

Please remind the appropriate staff to complete the Principal Questionnaire and the School Questionnaire. You can check on the status of your school's questionnaires on the Main Menu. You may also log in at a later time to check on the status of your school's questionnaires.

Main Menu Logout

OMB No.: 1850-0598 OMB Expiration Date:

Accessibility | Security